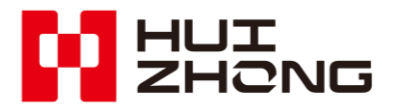

SCL-60/62 Ultrasonic Flowmeter Installation & User Guide

Huizhong Instrumentation Co., Ltd.

#### **Dear Users and Friends,**

Thank you for your choice of our company's ultrasonic flow measuring meters. Huizhong Instrumentation Co., Ltd. is currently China's R & D and manufacture base of series ultrasonic heat meters, water meters and flowmeters and related systems. It is also a new and high-tech and software enterprise of Hebei Province.

Huizhong owns all the proprietary intellectual property of all the products and it has always been in the leading edge of ultrasonic flow measuring field. Huizhong has also participated in industry/national standards, such as "Ultrasonic Flowmeter for Water Supply and Drainage Application (operating on the principle of propagation velocity difference)", "Regulations on Calibration of Ultrasonic Flowmeter", "Heat Meter" and "Drinking Cold Water and Hot Water Meter".

In 2008, Huizhong participated in the research of "Flow Sensor and System for Industrial Process Control"—the 863 Program assigned by the Ministry of Science and Technology, which has contributed to the independent R & D and industrialization of advanced sensors in China.

Incessant technical innovation lays a solid foundation which enables the company's products to maintain all along technologically a leading position and win the acclaim of numerous users both at home and abroad for their leading technology and superior quality. Among them, the series ultrasonic flowmeters and water meters have been sold in batch quantities to European, African, Australian, North American and South Asian countries and regions, and the products are well accepted by users.

Huizhong will innovate the ultrasonic flow measuring technology, to satisfy needs of users with world-class products and services, and make contributions to the development of global water and energy conservation course.

## **Quality Guaranty**

The following are product's Standards and Certificates:

- Designed and manufactured in conformity to the Professional Standard of P.R.C. for Urban Construction CJ/T 3063-1997, <Ultrasonic Flow Meter for Water Supply & Drainage>.
- The ex-factory calibration is made in conformity to the National Metrological Calibration Regulation of PRC JJG1030-2007, <Ultrasonic flow meter>.
- China Metrology Certification Hebei Province No.: 02000127.

## **Enterprise's certificates**

- Quality Management System GB/T 19001-2008/ISO9001:2008.
- Environment Management System GB/T 24001-2004/ISO14001:2004.
- Measurement Management System GB/T 19022-2003/ISO10012:2003.

## **Important Notices**

- Please do read the Installation & User Guide carefully prior to the use of the meter.
- > Please keep this instruction manual for reference whenever necessary.
- Please operate the meter strictly in accordance with the instructions. Huizhong bears no responsibility for any consequence resulted from user's failure to follow the directives.
- All the diagrams shown in this instruction manual are illustrated instructions for operation, and do not serve as a basis for meter inspection. If there exists in the instruction manual any data that is inconsistent with that of the meter for use, take the meter actually used as the criterion, or consult with our company.
- The meter has been subjected to fine calibration before delivery. Huizhong bears no responsibility for any damage resulted from arbitrary disassemble of the meter by user.
- If the meter doesn't work and need to be repaired or maintained, please contact us or our authorized agencies.

## Shockproof requirements:

## Warning:

In the process of disassembly and installation of the insertion transducer, the collision and vibration caused by pipeline pressure or other external forces are easy to cause damage to the transducer.

The transducer should be inserted into or taken out of the pipeline slow and smooth.

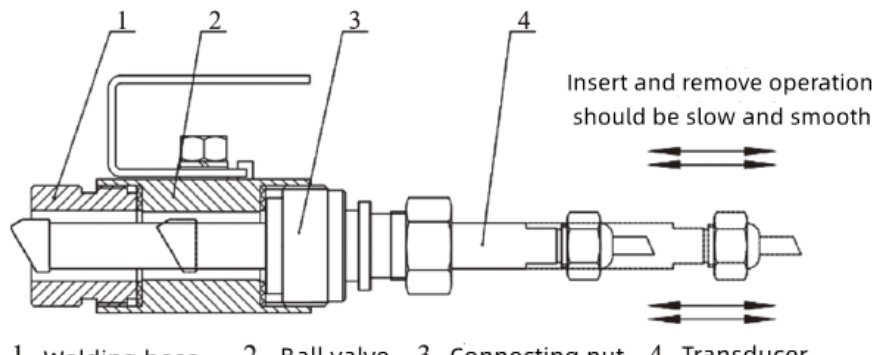

1, Welding base 2, Ball valve 3, Connecting nut 4, Transducer

## Indicative icons

Before using, please know the meaning of icons in the Instruction.

Warning—situation that users or others may get hurt.

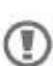

 $\label{eq:caution} Caution-situation that will damage the meter or other equipment.$ 

Please note—Annotation, Usage Tips and Additional Information.

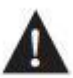

## Caution!

Please proceed with your meter installation and operation strictly in accordance with the instructions for a avoiding the loss of your interest.

Version No.: Ver 1.01

| 1. Description                                                         | 1  |
|------------------------------------------------------------------------|----|
| 2. Main Measuring Unit Installation and Operating Instruction          | 1  |
| 2.1 Technical Parameters                                               | 1  |
| 2.1.1 Typical Error Curve                                              | 2  |
| 2.2 Main Measuring Unit Installation and Connection                    | 3  |
| 2.2.1 Installation and connection requirements                         | 3  |
| 2.2.2 Dimensions and weight                                            | 3  |
| 2.2.3 Main Measuring Unit Installation method                          | 3  |
| 2.2.4 Electrical Connection of the Main Measuring Unit Wiring Terminal | 4  |
| 3. Main Measuring Unit Display and Operating Instruction               | 9  |
| 3.1 Panel annotation                                                   | 9  |
| 3.2 Main Display                                                       | 10 |
| 3.3 Menu Structure                                                     | 11 |
| 3.4 Main Menu                                                          | 12 |
| 3.5 Mounting Parameters                                                | 12 |
| 3.6 Operating Parameters                                               | 17 |
| 3.7 Function Parameters                                                |    |
| 3.8 Digital Debugging                                                  |    |
| 3.9 Historical Data                                                    | 40 |
| 4. Parameter and Setting Instruction                                   | 43 |
| 5. Transducer Installation and Operation Instruction                   | 48 |
| 5.1 Technical Parameters of Transducer                                 | 48 |
| 5.2 Dimensions of Transducer                                           | 49 |
| 5.3 Model Selection of Transducer                                      | 50 |
| 5.3.1 Insertion-type transducer                                        | 50 |
| 5.3.2 Clamp-on-type transducer                                         | 50 |
| 5.4 Installation of Transducer                                         | 51 |
| 5.4.1 Mounting position of transducer                                  | 51 |
| 5.4.2 Installation of insertion-type and clamp-on-type transducers     | 54 |
| 5.4.2.1 Installation tools                                             | 54 |
| 5.4.2.2 Determination of parameters and Installation mode              | 54 |
| 5.4.2.3 Marking off                                                    | 58 |
| 5.4.2.4 Installation of insertion-type transducer                      | 59 |
| 5.4.2.5 Installation of clamp-on-type transducer                       | 67 |
| 5.5 Cable Laying                                                       | 69 |
| 6. Troubleshooting and After-sales Commitment                          | 69 |
| 6.1 Common Troubleshooting                                             | 69 |
| 6.2 After-sales commitment                                             | 71 |
| Appendix A                                                             | 72 |

## Contents

## A Safety Warning

Please proceed with following precautions and use the meter correctly for avoiding economic loss, personal injury and death.

- 1. The meter is a precise measuring instrument which should be operated by specialized personnel.
- 2. About AC power supply:
- Disassembling of instrument outer casing is not allowed when under power-up state.
- Power plug must be fully inserted.
- Never touch power plug with wet hands for avoiding personal injury due to electric shock.
- Please hold and pull out power plug when pulling out power plug. Do not hale the power cord.
- Do not pulling, cutting or over bending the power. Do not put heavy objects on the power cord, either.
- Knotting is not allowed for power cord.
- Damaged insulation of power cord should not be used for avoiding personal injury.
- Please disconnect power if instrument is stored for a long period of time without being used for avoiding fire resulted from thunder strike and heat.
- Avoid as much as possible the use of a common power with large equipment. If inevitable, some measures to purify power supply must be done, or normal operation of instrument may be affected.
- Arrester needs to be installed if thunder strike may happen in working environment.
- 3. Never change the length of transducer cable. Otherwise, the performance of the meter would be affected.
- 4. Keep any wires or cable of the meter away from heat source to avoid fire hazard or electric shock arising from deterioration of insulation layers due to deformation of cable under high heat.
- 5. Be careful not to let your skin get scratched by any exposed threaded parts.
- 6. Do not use any corrosive liquids and products to plot or cover the product, otherwise it will accelerate the aging of the product materials.

- 7. The meter is a precise unit. Take care and don't let it fall off or be subjected to knocking force.
- 8. Before confirming the location of the installation point, read and understand the installation requirements and precautions for the "Technical parameters" of the instrument in detail. If exceed the range of "Technical parameters", unforeseeable consequences may occur, including the abnormal operation of the instrument.

## 1. Description

- SCL-60 insertion-type ultrasonic flowmeter and SCL-62 clamp-on-type ultrasonic flowmeters are used for measuring liquid flow in a closed round pipes with the "velocity difference" methods as its operating principle. The meter uses advanced multi-pulse, DSP and error correction techniques, and an internally integrated HZ-USP ultrasonic signal processing functional module (Paten Name: A Ultrasonic Signal Processing Functional Module. Patent No.: 200920306467.3), and the advanced ultrasonic flow transducer, the flowmeters are high in measuring accuracy, reliability and anti-interference capacity and adaptable to different flow regimes, and can find widespread applications in oil, chemical, metallurgical, power, and water supply and drainage sectors.
- The meter is composed of main measuring unit and transducer. The Insertion-type transducer can be installed directly on the pipe, or can be equipped with a special pipe section for installation.
- Designed and manufactured in conformity to the Professional Standard of P.R.C. for Urban Construction CJ/T 3063-1997, <Ultrasonic Flow Meter for Water Supply &Drainage>.
- The ex-factory calibration is made in conformity to the National Metrological Calibration Regulation of PRC JJG1030-2007 <Ultrasonic flow meter>.
- Please read the instruction manual carefully before using the product.

## 2. Main Measuring Unit Installation and Operating Instruction

## **2.1 Technical Parameters**

| Transducer type      | SCL-60 Insertion-type Ultrasonic                                                | SCL-62 Clamp-on-type Ultrasonic          |  |  |
|----------------------|---------------------------------------------------------------------------------|------------------------------------------|--|--|
| Performance          | Flowmeter                                                                       | Flowmeter                                |  |  |
|                      | Meaterial like steel, cast iron, cement,                                        | Meaterial like steel, cast iron, PE, and |  |  |
| Material of pipeline | PE, and PVC etc, which pipeline can be                                          | PVC etc, which pipeline can be           |  |  |
|                      | drilled for mounting                                                            | penetrated by ultrasonic wave            |  |  |
| Nominal diameter     | DN80~DN2000                                                                     |                                          |  |  |
| Eluid measured       | Water, sewage and other homogeneous fluids in full pipe flow, and the suspended |                                          |  |  |
| Fiuld measured       | solid content shall be no more than 10g/L                                       |                                          |  |  |

Table 2-1 Technical Parameters

| Flow                                                                                  | v velocity                                                               | 0m/s~12.00m/s (qt=0.3m/s)                                                         |                                                                                              |             |  |
|---------------------------------------------------------------------------------------|--------------------------------------------------------------------------|-----------------------------------------------------------------------------------|----------------------------------------------------------------------------------------------|-------------|--|
| Accu                                                                                  | racy class                                                               | 10 15                                                                             |                                                                                              |             |  |
| Ambien                                                                                | t temperature                                                            | -10°C~+4                                                                          | 45°C(Please specify on ordering if exceeds mentioned rat                                     | nge)        |  |
| Ambie                                                                                 | ent humidity                                                             | ≤85%RI                                                                            | H (Please specify on ordering if exceeds mentioned rang                                      | e)          |  |
|                                                                                       |                                                                          |                                                                                   | AC220V±10%, 50Hz                                                                             |             |  |
| Pow                                                                                   | er supply                                                                |                                                                                   | AC110V±10%, 60Hz (Please specify on ordering)                                                |             |  |
|                                                                                       |                                                                          |                                                                                   | DC12V~DC36V, 1A (Please specify on ordering)                                                 |             |  |
| Power                                                                                 | consumption                                                              |                                                                                   | <5W                                                                                          |             |  |
| K                                                                                     | Leypad                                                                   |                                                                                   | $1 \times 3$ induction key                                                                   |             |  |
| Γ                                                                                     | Display                                                                  |                                                                                   | 240×64 dot matrix LCD                                                                        |             |  |
|                                                                                       | On screen                                                                | Cumulative flow                                                                   | vrate (m $3$ , instantaneous flowrate (m $3h$ ), signal strength                             | indication, |  |
| Data                                                                                  | display                                                                  | working status in                                                                 | ndication, fault display                                                                     |             |  |
| display                                                                               |                                                                          | Positive cumulati                                                                 | Positive cumulative flowrate (m 3, negative cumulative flowrate (m 3, instantaneous          |             |  |
| uispiuy                                                                               | Key display                                                              | flowrate (m <sup>3</sup> h),                                                      | flowrate (m <sup>3</sup> h), flowrate (m/s), running time (h), version number, date (Y/M/D), |             |  |
|                                                                                       |                                                                          | time (H/M/S)                                                                      | time (H/M/S)                                                                                 |             |  |
| Display range                                                                         |                                                                          | C                                                                                 | Cumulative flowrate: -99999999.9~+99999999.9 m <sup>3</sup>                                  |             |  |
| ~F                                                                                    |                                                                          | Instantaneous flowrate: -999999.99~+999999.99 m 7h                                |                                                                                              |             |  |
| Output                                                                                |                                                                          | RS-485; Baud                                                                      | RS-485; Baud rate: 2400bps, 4800bps, 9600bps (Selectable), Default: 4800bps.                 |             |  |
| of                                                                                    | Digital                                                                  | Transmission                                                                      | n distance≤1200m. Available with Huizhong and Modbu                                          | s RTU       |  |
| main                                                                                  |                                                                          |                                                                                   | protocols.                                                                                   |             |  |
| measur                                                                                | Analog                                                                   | Optical-isolated 4~20mA, 0~10mA, or 0~20mA. Load capacity: $\leq 600\Omega$       |                                                                                              |             |  |
| ing                                                                                   |                                                                          | Active output                                                                     | Output voltage: DC24V (Max.); Output current: 20m                                            | A (Max.)    |  |
| unit                                                                                  | Switch                                                                   | Passive output                                                                    | Load voltage: DC30V (Max.); Load current: 20mA                                               | (Max.)      |  |
|                                                                                       |                                                                          | Transmission distance≤500m                                                        |                                                                                              |             |  |
|                                                                                       | Storage of cumulative flowrate, running time and different setting param |                                                                                   |                                                                                              | parameters, |  |
|                                                                                       |                                                                          | automatically stored of last 150 days' daily and last 60 months' monthly pervious |                                                                                              |             |  |
| Data storage data; data will be stored for 100 years even in case of a power failure. |                                                                          | e stored for 100 years even in case of a power failure. D                         | ata include                                                                                  |             |  |
| below: date, positive cumulative flowrate, negative cumula                            |                                                                          |                                                                                   | itive cumulative flowrate, negative cumulative flowrate                                      | , algebraic |  |
| sum of cumulative flowrate and corresponding running time.                            |                                                                          |                                                                                   |                                                                                              |             |  |
| Prote                                                                                 | ction class                                                              | IP65                                                                              |                                                                                              |             |  |

## 2.1.1 Typical Error Curve

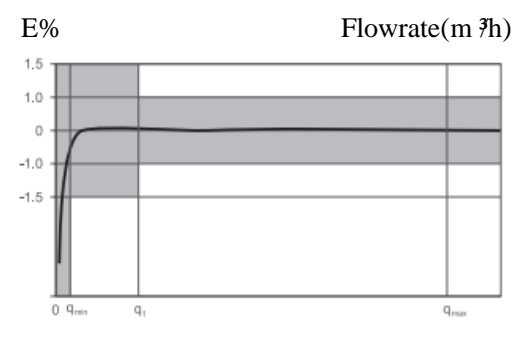

SCL-60 Insertion-type Flowmeter (Class 1.0)

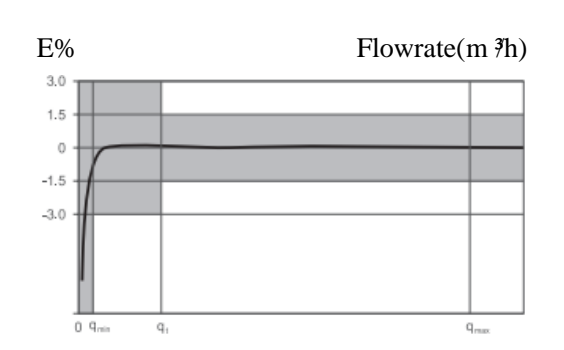

SCL-62 Clamp-on-type Flowmeter (Class 1.5)

## 2.2 Main Measuring Unit Installation and Connection

## 2.2.1 Installation and connection requirements

- Do not install in strong vibration environment.
- Do not install in an environment with a large amount of corrosive gases
- Do not install the main measuring unit outdoors, if necessary, install it in the instrument box to avoid rain and sunshine.
- The power supply should be stable and reliable, and add a voltage stabilizing equipment if necessary.
- Avoid sharing a power supply with the equipment that pollutes the power supply, such as frequency converter and welding machine, and install power purification equipment if necessary
- Meters working in lightning prone areas must be installed with lightning arrester or take lightning protection measures (The lightning arrester can be provided by customer or by Huizhong).

## 2.2.2 Dimensions and weight

• Dimensions (Unit: mm)

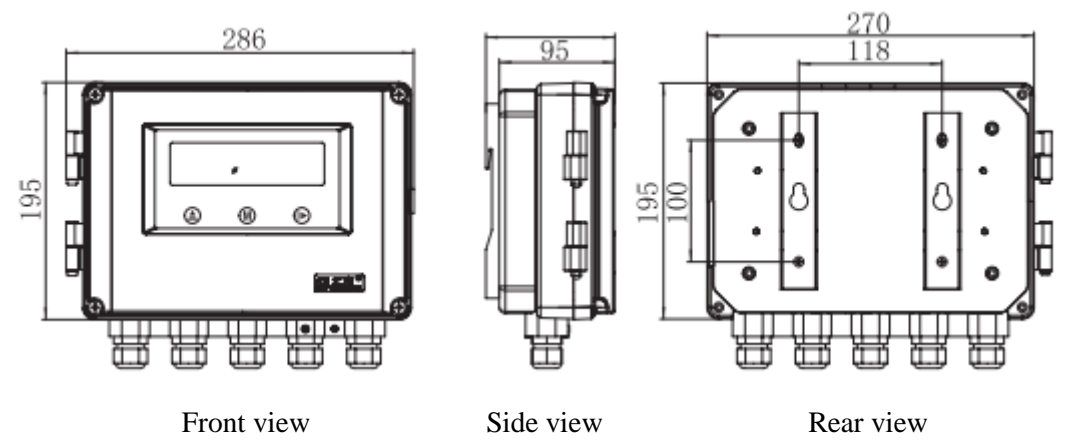

Picture 2-1 Dimensions of main measuring unit

• Weight: 1.6kg

## 2.2.3 Main Measuring Unit Installation method

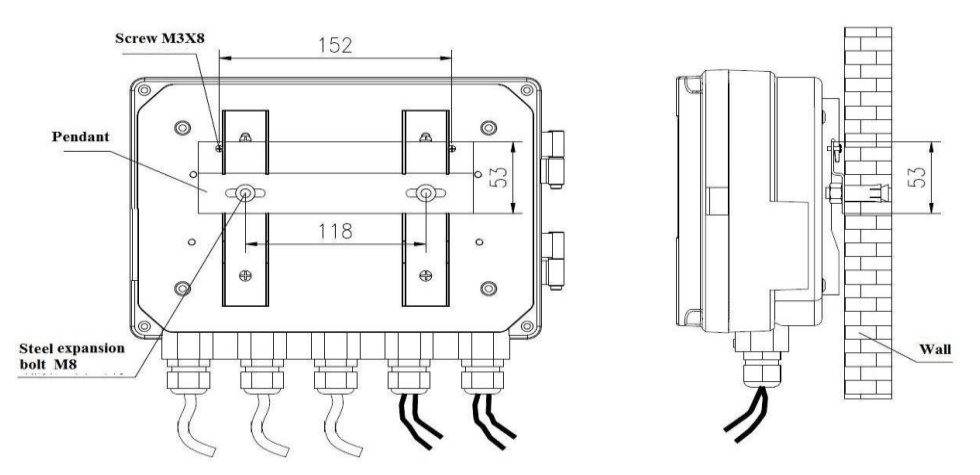

Picture 2-2 Installation diagram

• Installation instruction

1. First, determine the mounting position of main measuring unit. Then check whether following accessories are available: 1 piece of pendant, 2 pieces of M8 steel expansion bolts and matched flat and spring washers, and 2 pieces of M3×8 cross recess head screws.

2. Screw 2 pieces of M3×8 screws into the depth of 4mm of the pendant's screw holes.

3. Drill bottom holes of expansion bolt with a hole spacing of 118mm on the wall. Secure pendant with expansion bolt and screw up it.

4. The main measuring unit should be hung on the pendants at last. Installation completed.

## 2.2.4 Electrical Connection of the Main Measuring Unit Wiring Terminal

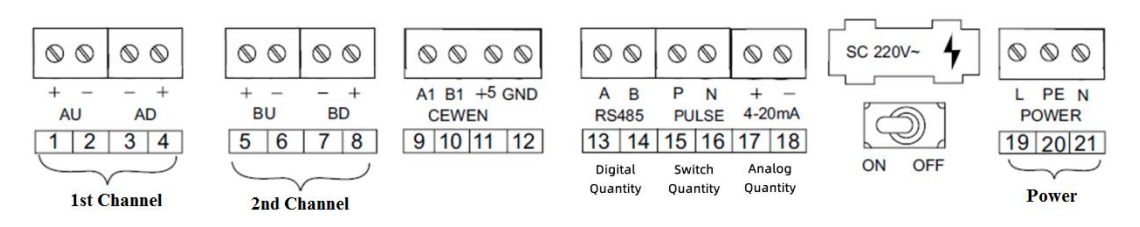

Picture 2-3 Diagram of the main measuring unit wiring terminal

Terminal AU should be connected with upstream transducer;

Terminal AD should be connected with downstream transducer;

Terminal BU, BD, CEWEN for reservation;

Terminal RS485 should be connected with digital quantity RS485 output;

Terminal PULSE should be connected with cumulative pulse output;

Terminal 4-20mA should be connected with analog output;

SC 220V~ is fuse base;

ON and OFF are power switch;

Terminal POWER should be connected with power supply.

- Power connection
- ① Connection to the AC power supply

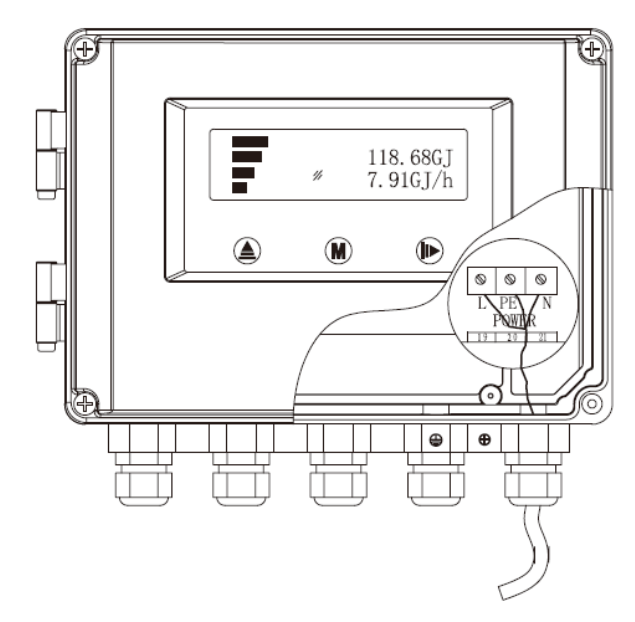

Picture 2-4 Diagram of connection to AC power supply

Note: Power supply is connected via knife switch and air switch to terminal POWER of conversion unit. Live wire, ground wire and zero wire should be connected with terminals 19, 20 and 21 respectively.

② Connection to DC power supply

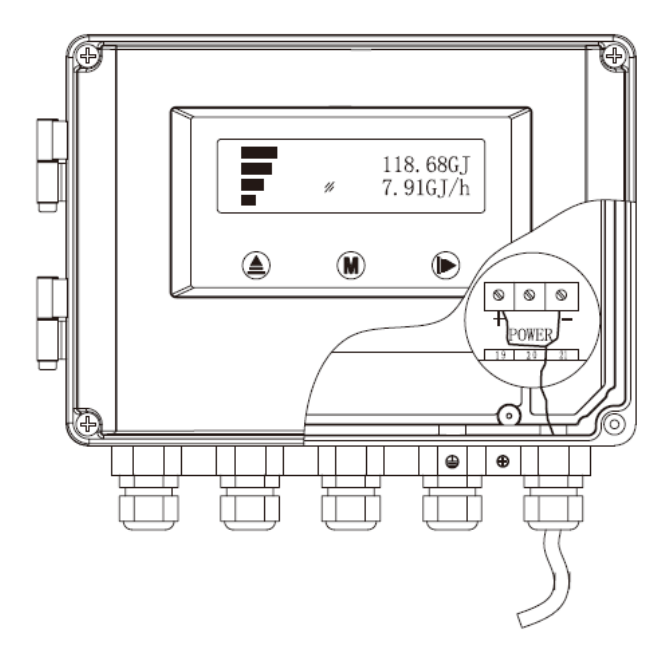

Picture 2-5 Diagram of Connection to DC power supply Note: Connect the DC power supply to the DC24V terminal of main measuring unit,

connect "+" and "-" of the DC power supply to the terminals 19 and 21.

• Connection to transducer

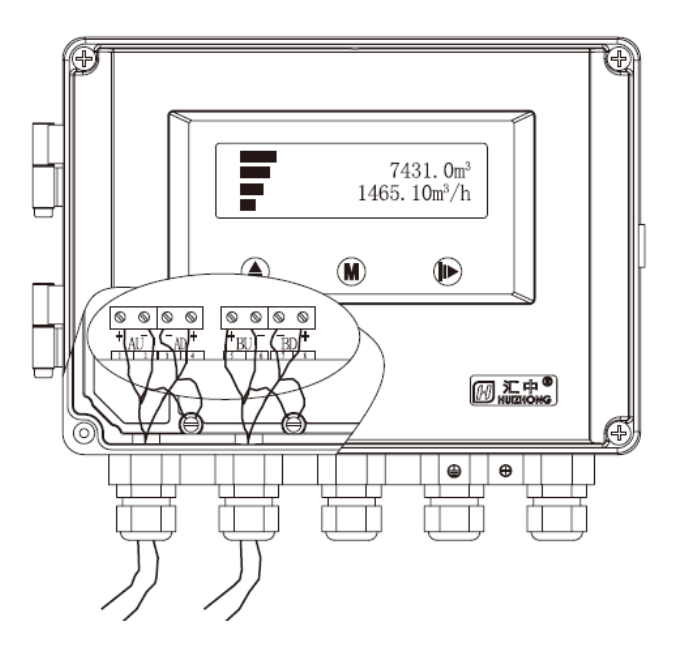

Picture 2-6 Diagram of Connection to Transducer

Note: Upstream and downstream transducer cables should be connected with terminal AU and AD respectively.

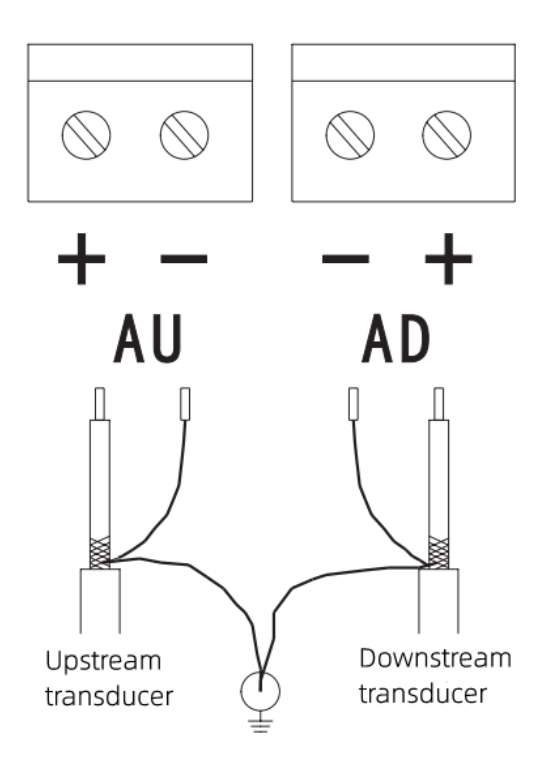

Picture 2-7 Diagram of Connection to Transducer Cable Note: Core wire (red cap) of transducer cable should be connected with terminal "+". Shielded wire (white cap) should be connected with terminal "-".

Connection to digital output

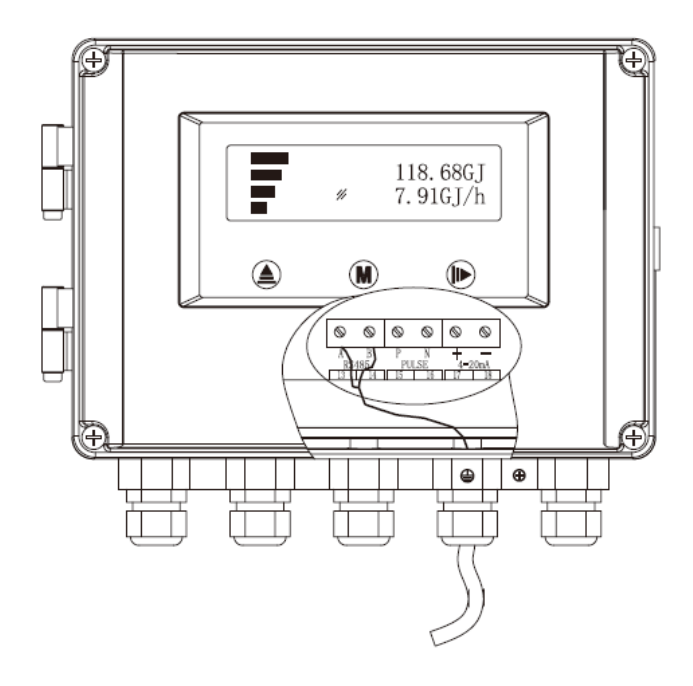

Picture 2-8 Diagram of Connection to Digital Output

Note: (1) A+ and B- of RS-485 interface of data communication device should be respectively connected with terminals 13 and 14 of main unit.

2 Serial interface of PC should be connected with interface conversion module. A+ and B- of interface conversion module should be connected with terminals 13 and 14 of main unit.

- 118.68GJ 7.91GJ/h ۵ M Þ 0 0 6 ŝ 6 ۲ ⊕
- Connection to cumulative switch output

Picture 2-9 Diagram of Connection to Cumulative Switch Output and Secondary Instrument Note: ①The positive pole and negative pole of the secondary instrument should be connected with terminals 15 and 16 of the main unit.

<sup>(2)</sup>Cumulative switch output is divided into passive output and active output.

Passive output: DC power supply is outsourced.

Active output: DC power supply is provided by cumulative switch output.

• Schematic diagram of connection to cumulative switch output and pulse sequence chart:

(1)Passive output of cumulative switch

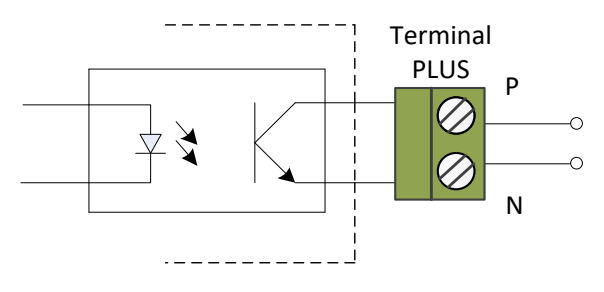

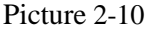

Note: External power DC  $\leq$  30V, I  $\leq$  20mA.

<sup>(2)</sup>Active output of cumulative switch

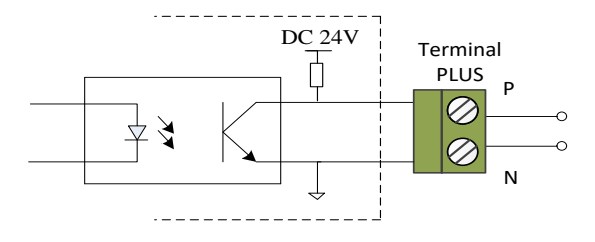

Picture 2-11

Note: Output voltage DC24V, output current  $\leq 20$ mA.

③Pulse sequence chart

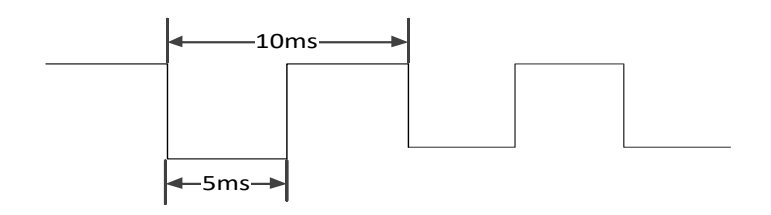

Picture 2-12 Cumulative Pulse Sequence Chart

Note: A pulse is outputted when algebraic sum of cumulative flowrate of the meter is up to cumulative pulse equivalent in a measurement cycle, according to the cumulative pulse equivalent selected by customer (Settings of cumulative pulse equivalent refers to "Cumulative pulse equivalent").

The pulse output width 5ms and cycle 10ms. The response speed of external

secondary instrument should be greater than or equal to 150Hz.

For example, the cumulative pulse equivalent is 10.0m<sup>3</sup>set by customer. A pulse can be outputted when algebraic sum of cumulative flowrate of the meter is up to 10.0m<sup>3</sup>.

Attention: A shielded transmission cable should be used. Do not lay the cable along with other power lines in the same ditch.

• Connection to analog output

Diagram of connection to analog output and display instrument or record instrument (See Picture 2-13).

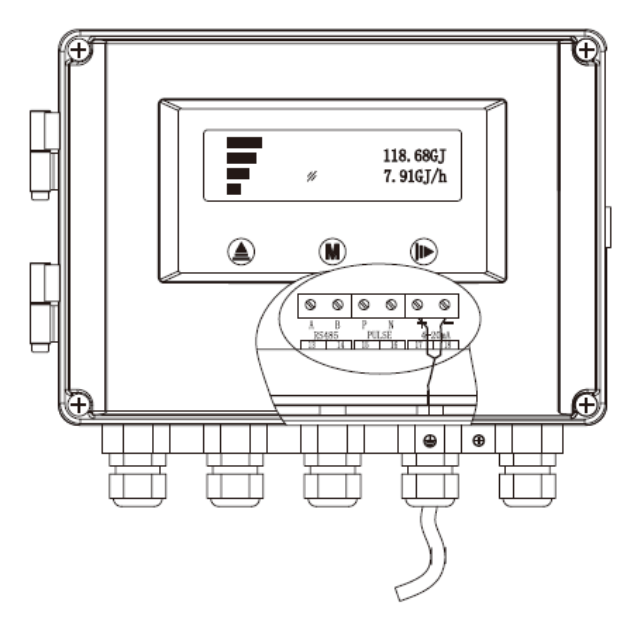

Picture 2-13 Diagram of Connection to Analog Output

Note: ①The sum of the resistance of transmission line and the input resistance of display or recording unit should be less than  $600\Omega$ .

<sup>(2)</sup>The positive pole and negative pole of the display/recording unit are respectively connected to the terminals 17 and 18 of the main unit.

③Analog output reflects the variation of instantaneous flowrate (positive value) of the meter. As the instantaneous flowrate (positive value) is greater than or equal to analog full scale, analog output is up to full-scale value.

## **3.** Main Measuring Unit Display and Operating Instruction

## **3.1 Panel annotation**

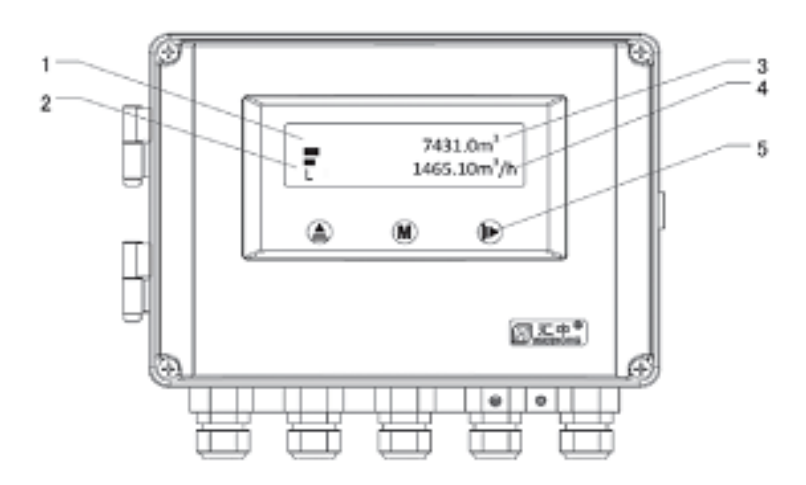

Picture 3-1 Panel annotation of main unit

Note:

1. Signal intensity indication

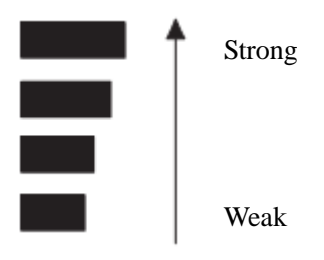

- 2. Signal operating status indication, details refer to Appendix A.
  - 1) "H"---Signal relatively strong
  - 2) "L"--- Signal too weak
  - 3) "\*"---Signal unstable
  - 4) ">"---Flowrate exceeded
  - 5) "S"---Searching signal
  - 6) "X"---Transducer fault
  - 7) "E"---Processor fault
  - 8) "F"---Display of overflow
- 3. Display of cumulative flowrate
- 4. Display of instantaneous flowrate
- $5.1 \times 3$  induction key

Key function:

Switch to menu; 2 Modify the value where cursor is positioned; 3 Pages turning in the submenu of historical data.

----①OK; ②Enter into menu; ③Switch to submenu in digital debugging menu.

## **3.2 Main Display**

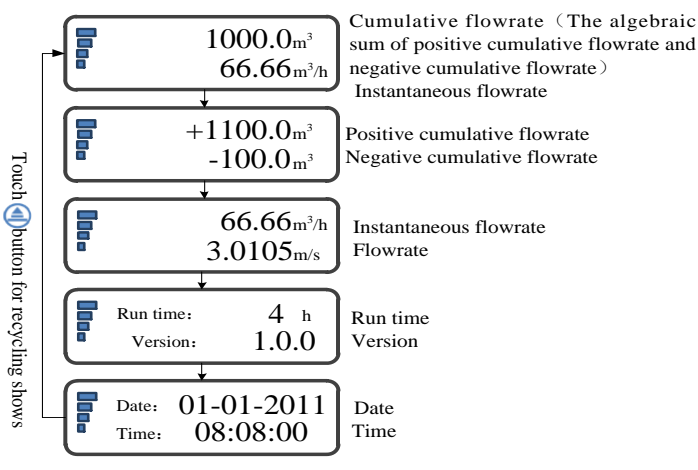

Picture 3-2 Main Display

Note: When the inner diameter of the meter pipe is less than 300m, the instantaneous flowrate is displayed after three decimal places.

17

Key function of main display:

key for at least 3 seconds to enter the main menu. Touch the

The above screens can be displayed in a loop by touching the

## 3.3 Menu Structure

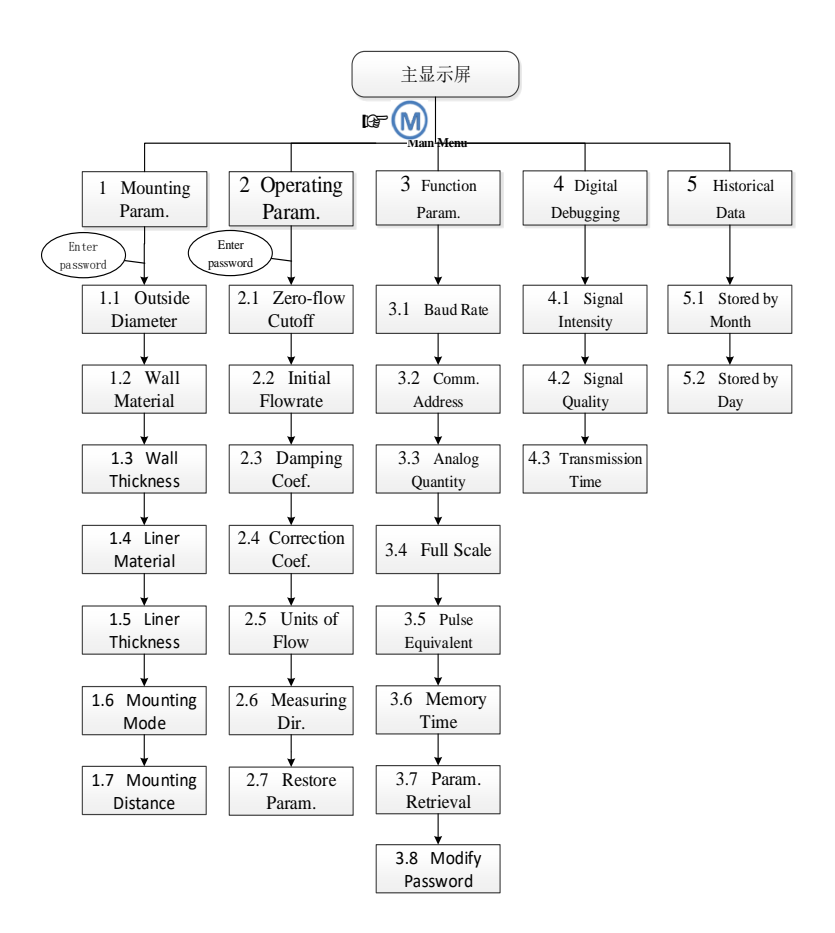

## 3.4 Main Menu

In main display, touch the menu, as shown in picture 3-4.

key for at least 3 seconds to enter the main

| Main Menu: | 1 Mounting Param.   |
|------------|---------------------|
|            | 2 Operating Param.  |
|            | 3 Function Param.   |
|            | 4 Digital Debugging |

Picture 3-4 Main Menu

5 main menus are available for the meter: ⊳

[1 Mounting Param.]

[2 Operating Param.]

 $\llbracket$  3 Function Param.  $\llbracket$ 

**[**4 Digital Debugging **]** 

[5 Historical Data]

**G** Key function of the main menu:

Touch the key to display the main menu cycled. Touch the *(W)* key to enter the main menu; Touch the wey to go back to main display.

## **3.5 Mounting Parameters**

In main menu, touch the key to select  $\llbracket 1 \text{ Mounting Param} \rrbracket$ , as shown in picture 3-5.

| Main Menu: | 1 Mounting Param.   |
|------------|---------------------|
|            | 2 Operating Param.  |
|            | 3 Function Param.   |
|            | 4 Digital Debugging |

#### Picture 3-5

Enter the screen of "Enter password" by touching Wey, display as shown in picture 3-6.

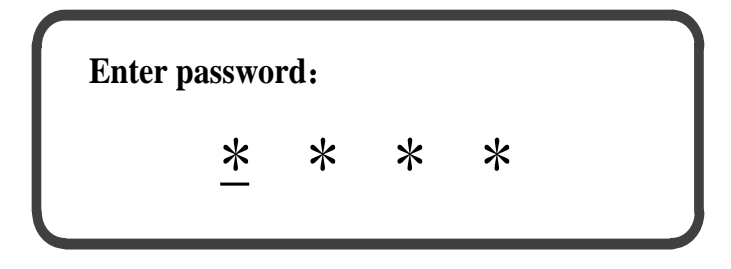

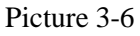

Ex-factory default password is "0000". If password modification is needed, please refer to menu "Modify password".

If the password is wrong, it will get back to main men after the meter display as shown in picture 3-7.

## Enter password:

Wrong entry of password !

#### Picture 3-7

Touch key to modify the value where cursor is positioned.

Touch Wey to confirm.

Touch where to move cursor.

Attention: If forgotten password, restore factory defaults by the following procedure.

Procedure: 1) Power off; 2) Touch key, and turn on the meter meanwhile, then password are reset to factory defaults.

Submenu instruction

**G** Key function of the submenu:

Touch key to modify the value where cursor is positioned.

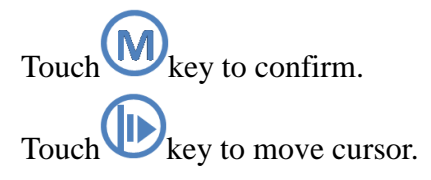

Outside Diameter

# 1.1 Outside Diameter $\underline{0}0273.0$ mm

## Picture 3-8

The valid setting range of the outside diameter of the pipeline is from 20.0mm to 2600.0mm. Factory default value is 273.0mm. If the outside diameter of the pipeline is out of range, re-entry is required after meter display as shown in picture 3-9.

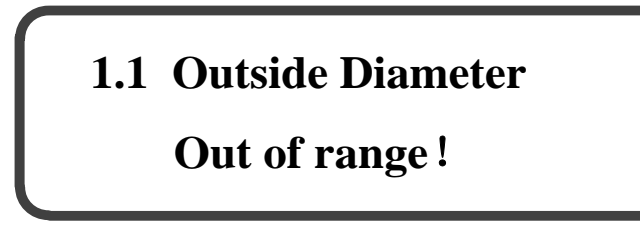

Picture 3-9

Wall Material

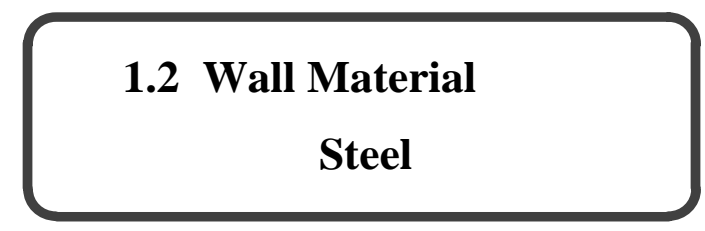

Picture 3-10

3 options for pipe wall material: steel, cast iron and plastic. Steel is as the factory default option.

Wall Thickness

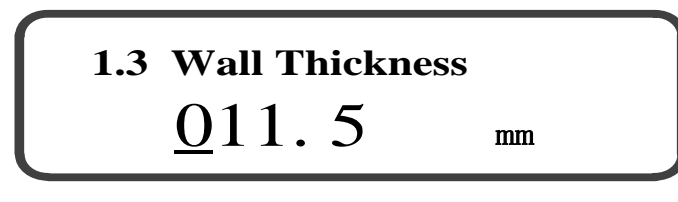

Picture 3-11

The valid setting range of the pipe wall thickness is from 0.0mm to 200.0mm.

Ex-factory default value is 11.5mm. If the pipe wall thickness is out of range, re-entry is required after meter display as shown in picture 3-12.

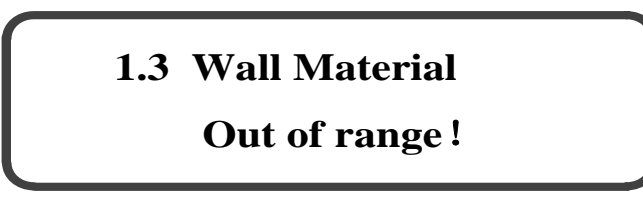

Picture 3-12

Liner Material

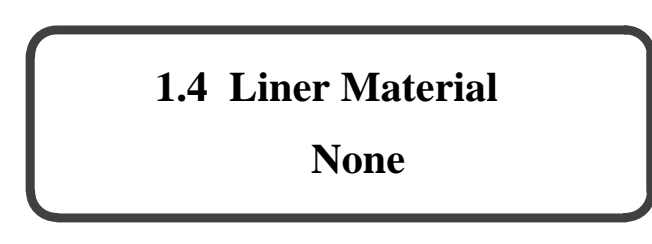

## Picture 3-13

4 options for pipe liner material: None, Cement, Rubber and Plastic. Please select according to certain situation. None is as the ex-factory default. If "None" is selected, meter display directly goes to the menu "Mounting Mode".

Liner Thickness

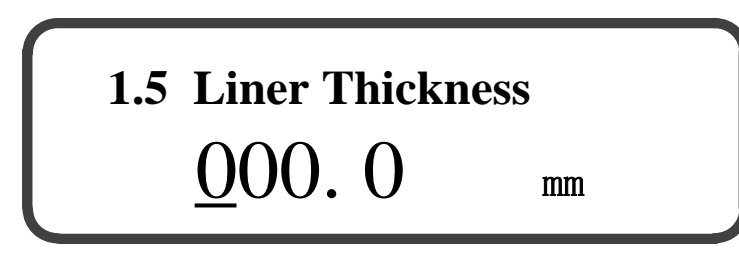

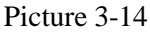

The valid setting range of the pipe liner thickness is from 0.0mm to 200.0mm. Factory default value is 0.0mm. If the pipe liner thickness is out of range, re-entry is required after meter display as shown in picture 3-15.

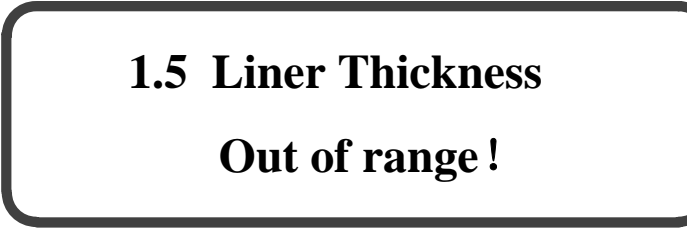

Picture 3-15

Mounting Mode

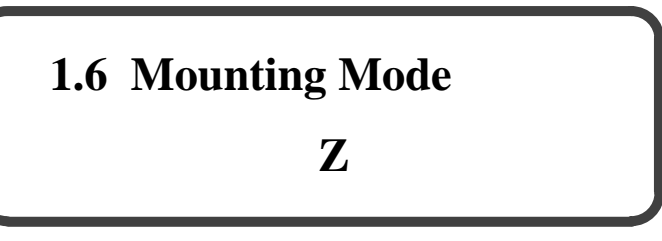

Picture 3-16

2 options are available for transducer mounting mode, including mode Z and mode V. Ex-factory default is mode Z. Please refer to "Mounting Mode" for details.

Attention: After setting 【 1.6 Mounting Mode 】, if the setting "Outside Diameter-2×(Wall Thickness + Liner Thickness) < 20mm", meter is automatically returned to the submenu of 【 1.1 Outside Diameter 】 and resetting of mounting parameter is required.

Mounting Distance

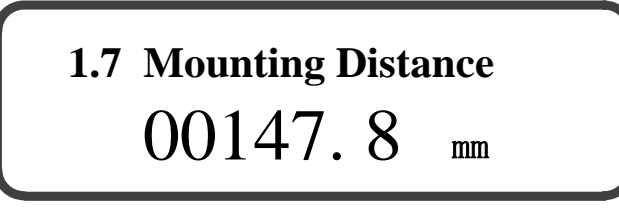

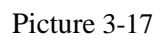

If above parameter setting is finished, meter displays transducer's mounting distance as shown in picture 3-17.

Transducer is mounted in accordance with the displayed mounting distance. Touch

key to confirm after installation completed. If the parameters set in Menu  $1.1 \sim 1.6$  are same as original parameters, meter should directly get back to main display. If not, the meter display is as shown in picture 3-18.

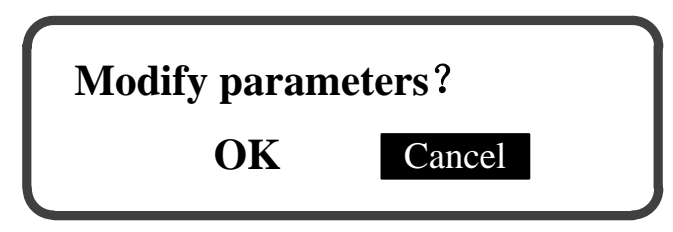

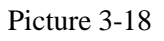

Touch Wey to select "OK" or "Cancel", and click Wey for confirmation. For selection of "Cancel", original parameters will not be modified and meter display will get back to main display. For "OK", meter will save the set parameters, as shown in picture 3-19.

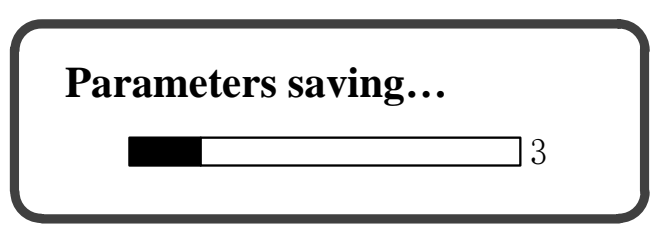

Picture 3-19

If it is successfully saved, meter display is as shown in picture 3-20. After that, meter display gets back to main display.

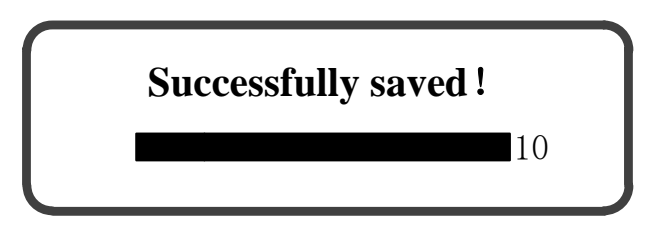

Picture 3-20

If failed to save, please refer to 6.1 "Remedy of common troubles".

## **3.6 Operating Parameters**

In main menu, touch key to select [2 Operating Param.], as shown in picture 3-21.

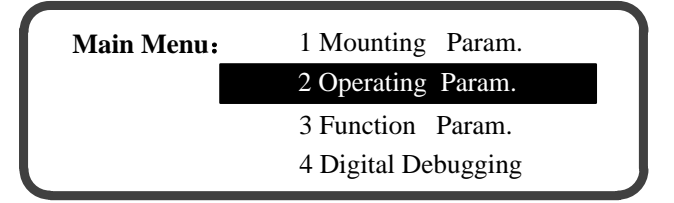

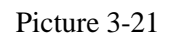

Touch Wey to enter display of "Enter password" as shown in picture 3-22.

| Enter p | passwo | rd: |   |   |  |
|---------|--------|-----|---|---|--|
|         | *      | *   | * | * |  |
|         |        |     |   |   |  |

Picture 3-22

Ex-factory default password is "0000". If password modification is needed, please refer to menu "Modify password".

For right entry of password, meter will assess to the menu of operating parameters, as shown in picture 3-23.

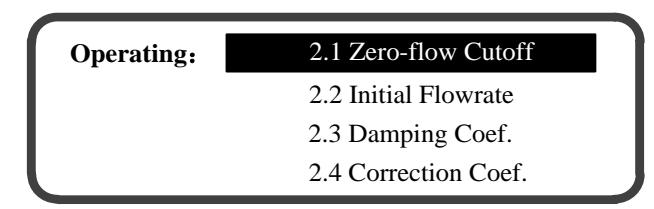

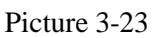

For wrong entry of password, it will get back to main men after the meter display as shown in picture 3-24.

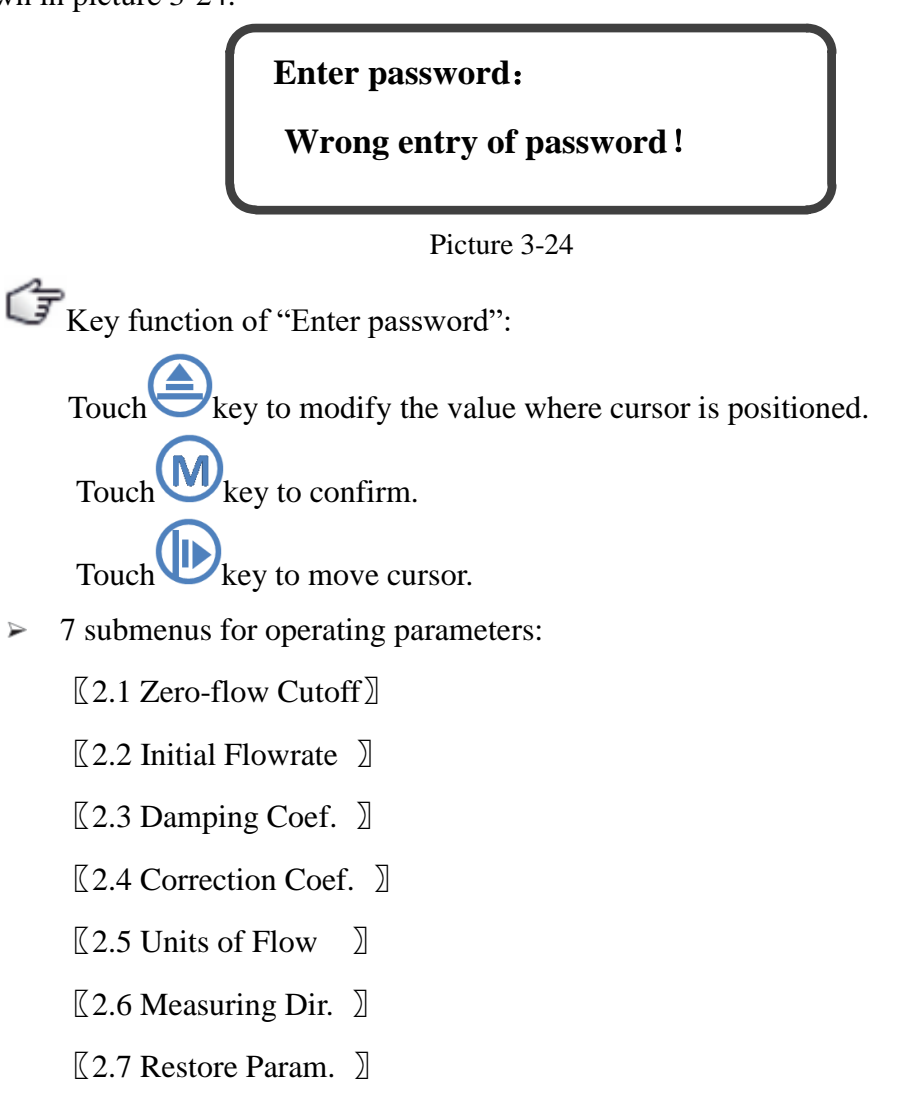

Attention: If forgotten password, restore factory defaults by the following procedure.

Procedure: 1) Power off; 2) Touch key, and turn on meanwhile, then password are reset to factory defaults.

í Submenu instruction

Gr Key function of the submenu:

Touch key to modify the value where cursor is positioned.

Touch key to confirm.

Touch key to move cursor.

Zero-flow Cutoff

In the menu of operating parameters, select 【2.1 Zero-flow Cutoff】 by touching

key , as shown in picture 3-25.

| Operating: | 2.1 Zero-flow Cutoff |
|------------|----------------------|
|            | 2.2 Initial Flowrate |
|            | 2.3 Damping Coef.    |
|            | 2.4 Correction Coef. |

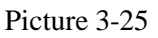

Touch Wey to access to the submenu of "Zero-flow Cutoff", as shown in picture 3-26.

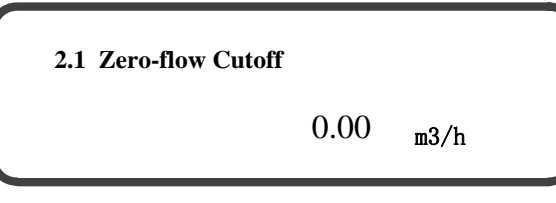

Picture 3-26

The display shown in Fig. 3-26 is the saved zero-flow value in the meter. Zero-flow

cutoff range is  $-200.000 \text{ m}^3/\text{h} \sim +200.000 \text{ m}^3/\text{h}$ . After touching Wey, the display is as shown in picture 3-27.

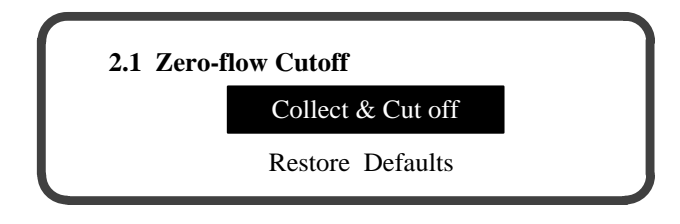

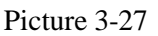

► Touch key and select "Collect & Cut off", as shown in picture 3-28. Collect instantaneous flowrate in static water for 30 times. No other operation can be done during acquisition process. Meter automatically calculates zero-flow value after acquisition completed and save meter's zero-flow values to eliminate the effect of zero-flow on measuring accuracy.

Attention: Before the operation of "Collect & Cut off", 【2.2 Initial Flowrate】 should be set to 0.000m/s and 【2.6 Initial Flowrate】should be set to "Two-way". And then, the operation of "Collect & Cut off" can be done. After that, 【2.2 Initial Flowrate】 and 【2.6 Measuring Dir.】 must be restored to original parameters.

| 2.1 Zero-flow Cutoff | Times: 01 |
|----------------------|-----------|
| Current:             | 0.00m3/h  |
| Average:             | 0.00m3/h  |

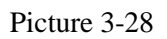

Attention: At the time of collecting instantaneous flowrate values, the liquid in the pipe should keep static and be fully filled, and meter must access to stable measuring status for over 3 minutes.

Number of instantaneous flowrate acquisition times displays on the right side of the first line of the display screen. The second line displays current instantaneous flowrate. The third line displays average value of the instantaneous flowrate (Namely, zero-flow value).

Acquisition completes, meter automatically cuts off zero-flow and it displays "Parameters saving..." as shown in picture 3-29.

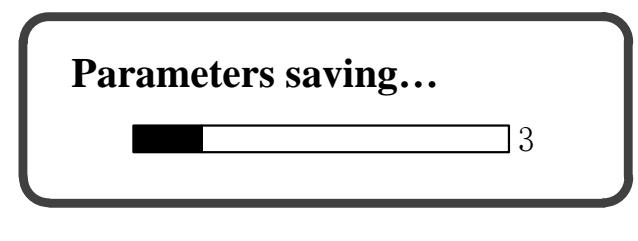

Picture 3-29

If successfully saved, the meter display is as shown in picture 3-30. After that, meter display gets back to the display as shown in picture 3-27.

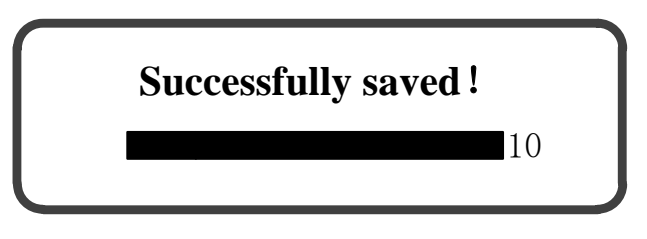

Picture 3-30

Caution: Zero-flow cutoff cannot be freely operated in dynamic water, or

measuring accuracy of the meter may be affected.

After reinstallation of transducer or when original zero-flow value is cut off, please

touch key and select "Restore Defaults" to clear zero-flow to 0.000 m <sup>3</sup>h, and begin to save parameters as shown in picture 3-31.

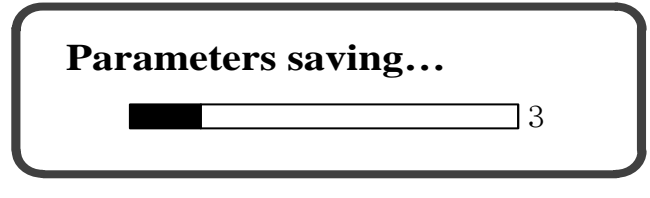

Picture 3-31

Successfully saved as shown in picture 3-32. Meter display gets back to the display screen as shown in picture 3-27.

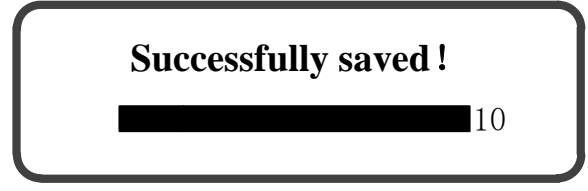

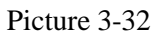

Initial Flowrate

In the menu of operating parameters, select 【2.2 Initial Flowrate】 by touching

Hey, as shown in picture 3-33.

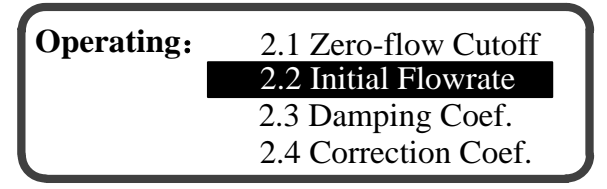

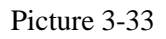

Touch Wey to access to the submenu of "Initial Flowrate", as shown in picture 3-34.

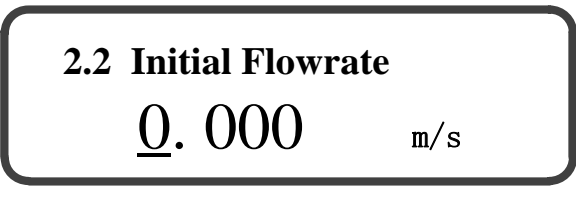

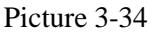

Initial flowrate is the minimum flowrate that meter starts to measure, which is used for eliminating the fluctuating value of instantaneous flowrate in static water. When the absolute value of actual value is lower than initial flowrate, the instantaneous flowrate and flowrate value displayed in conversion unit is "0". The range of initial flowrate is 0.000 m/s ~ 1.000 m/s and the ex-factory default value of initial flowrate is 0.050 m/s. The setting of initial flowrate is determined in accordance with the fluctuating value of the flowrate (instantaneous flowrate) in static water. The initial flowrate to be set should be higher than the fluctuating value of the flowrate in static water.

If the set parameters are same with original parameters, meter display gets back to the menu of operating parameters after touching key. If not, meter display is as shown in picture 3-35. Touch key to select "OK" or "Cancel" and touch key for confirmation.

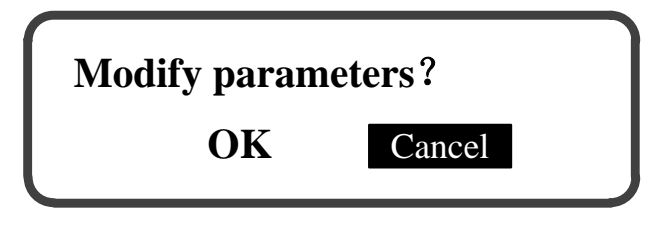

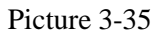

Select "Cancel", meter display gets back to the menu of operating parameters. Select "OK", meter starts to save the set parameters as shown in picture 3-36.

| Param | eters saving |  |
|-------|--------------|--|
| =     | 3            |  |
|       |              |  |

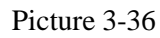

If successfully saved, meter display gets back to the menu of operating parameters after meter display is as shown in picture 3-37.

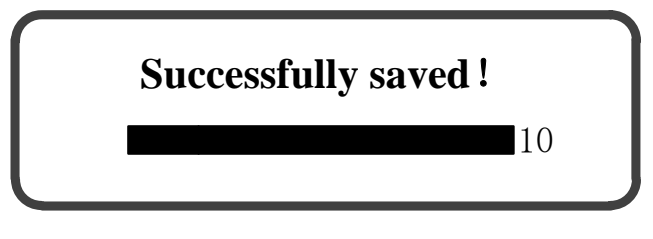

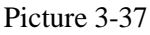

If the set parameter is out of range, re-entry is required after meter display as shown in picture 3-38.

## 2.2 Initial Flowrate

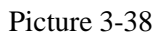

**Out of range!** 

Damping Coef.

In the menu of operating parameters, select 【2.3 Damping Coef.】 by touching key, as shown in picture 3-39.

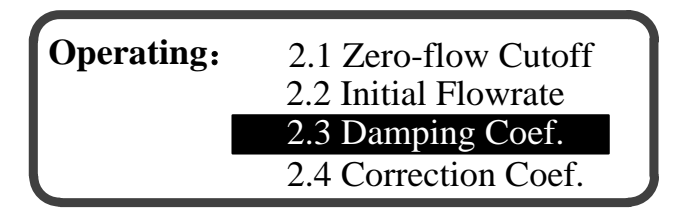

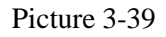

Touch Wey to access to the submenu of "Damping Coef.", as shown in picture 3-40.

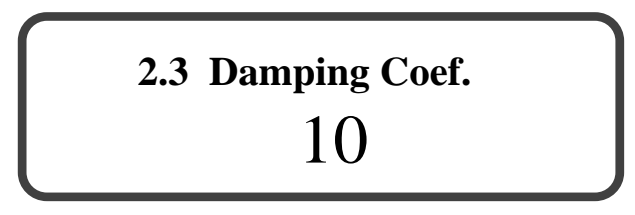

#### Picture 3-40

Damping coefficient determines the tracking speed of instantaneous flowrate measured by meter to actual flowrate variation. When the flow regime stability of the measured liquid is weak, the value can restrain the fluctuation of instantaneous flowrate measured by meter. The lower the damping coefficient, the quicker the tracking speed, and the higher the volatility of the displayed measuring value. Similarly, the higher the damping coefficient, the slower the tracking speed, and the lower the volatility of the displayed measuring value.

Damping coefficient includes 7 items: 1, 10 (Default), 20, 30, 40, 50 and 60.

If the set parameters are same with original parameters, meter display gets back to the menu of operating parameters after touching key. If not, meter display is as

shown in picture 3-41. Touch wey to select "OK" or "Cancel" and touch key for confirmation.

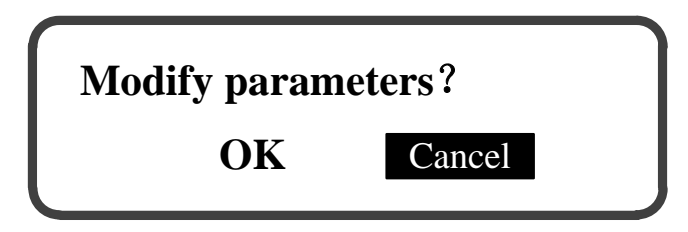

Picture 3-41

Select "Cancel", meter display gets back to the menu of operating parameters. Select "OK", meter starts to save the set parameters as shown in picture 3-42.

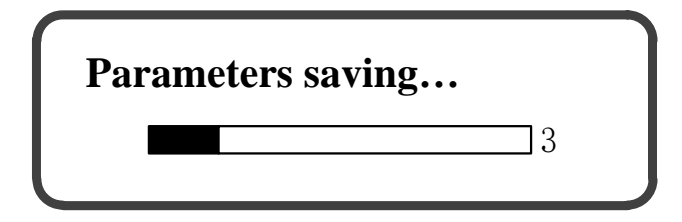

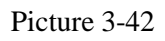

If successfully saved, meter display gets back to the menu of operating parameters after meter display is as shown in picture 3-43.

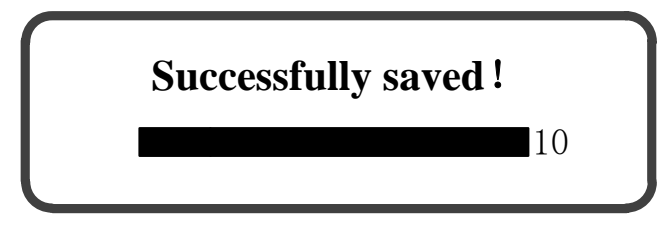

Picture 3-43

Correction Coef.

In the menu of operating parameters, select 【2.4 Correction Coef. 】 by touching

key, as shown in picture 3-44.

| <b>Operating:</b> | 2.1 Zero-flow Cutoff |
|-------------------|----------------------|
|                   | 2.2 Initial Flowrate |
|                   | 2.3 Damping Coef.    |
|                   | 2.4 Correction Coef. |

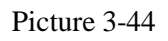

Touch Wey to access to the submenu of "Correction Coef.", as shown in picture

# 2.4 Correction Coef. <u>1</u>. 0000

#### Picture 3-45

Correction Coef. is used for the correction of meter's measuring accuracy. The range of Correction Coef. is 0.9000~1.1000. The correction of the coefficient's ex-factory value is set in accordance with the result of each meter calibrated in real flow before ex-factory.

Caution: Correction Coef. cannot be freely modified, or measuring accuracy of the meter may be affected.

If the set parameters are same with original parameters, meter display gets back to the menu of operating parameters after touching key. If not, meter display is as shown in picture 3-46. Touch key to select "OK" or "Cancel" and touch key for confirmation.

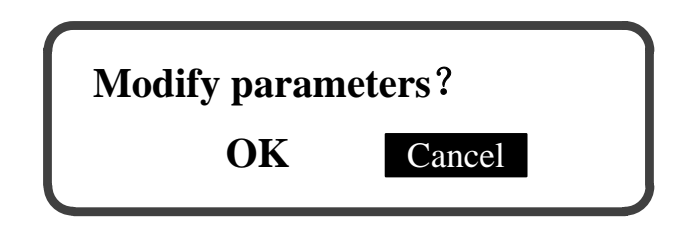

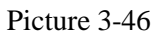

Select "Cancel", meter display gets back to the menu of operating parameters. Select "OK", meter starts to save the set parameters as shown in picture 3-47.

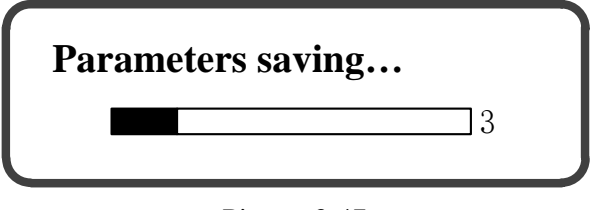

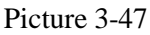

If successfully saved, meter display gets back to the menu of operating parameters after meter display is as shown in picture 3-48.

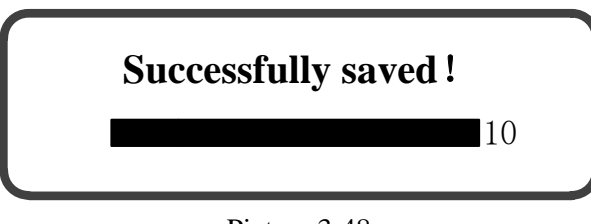

Picture 3-48

If the set parameter is out of range, re-entry is required after meter display as shown in picture 3-49.

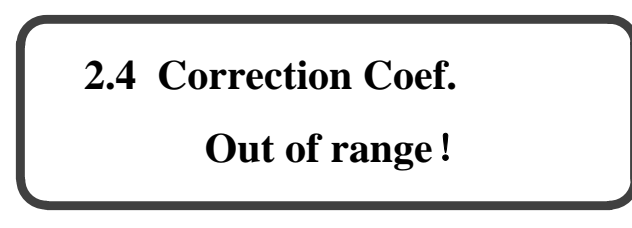

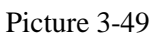

Units of Flow

In the menu of operating parameters, select 【2.5 Units of Flow】 by touching key, as shown in picture 3-50.

| <b>Operating:</b> | 2.2 Initial Flowrate |
|-------------------|----------------------|
|                   | 2.3 Damping Coef.    |
|                   | 2.4 Correction Coef. |
|                   | 2.5 Units of Flow    |

Picture 3-50

Touch Wey to access to the submenu of "Units of Flow", as shown in picture 3-51.

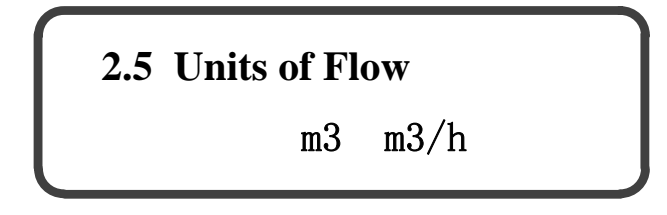

Picture 3-51

Units of flow are the units of meter's cumulative flowrate and instantaneous flowrate, including "m<sup>3</sup>, m<sup>3</sup>/h" and "L, L/s". The ex-factory default option is "m<sup>3</sup>, m<sup>3</sup>/h". If the set parameters are same with original parameters, meter display gets back to the menu of operating parameters after touching key. If not, meter display is as shown in picture 3-52. Touch key to select "OK" or "Cancel" and touch

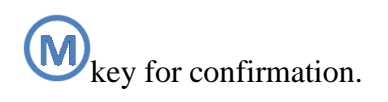

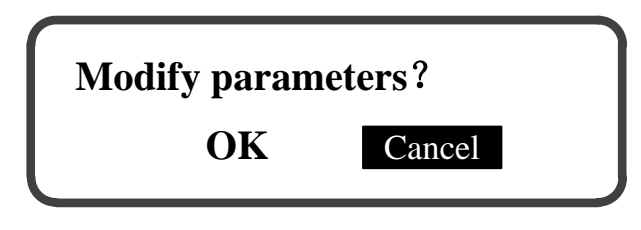

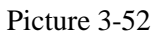

Select "Cancel", meter display gets back to the menu of operating parameters. Select "OK", meter starts to save the set parameters as shown in picture 3-53.

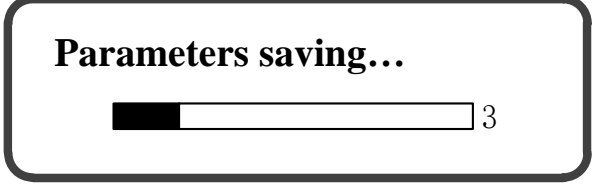

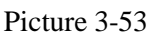

If successfully saved, meter display gets back to the menu of operating parameters after meter display is as shown in picture 3-54.

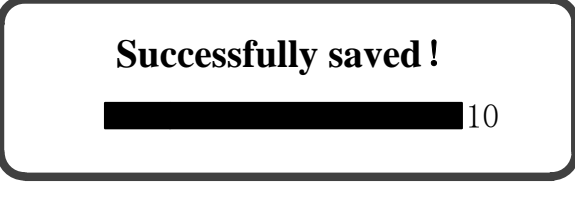

Picture 3-54

Measuring Dir.

In the menu of operating parameters, touch (a) key to select [2.6 Measuring Dir.], as shown in picture 3-55.

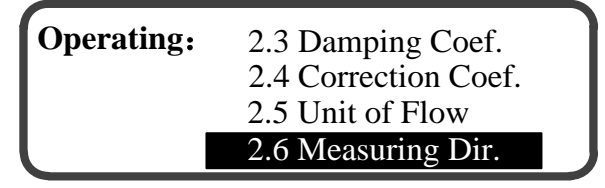

Picture 3-55

Touch key to access to the submenu of "Measuring Dir.", as shown in picture 3-56.

## 2.6 Measuring Dir.

## Two-way

## Picture 3-56

Meter's measuring direction includes one-way and two-way. The factory default direction is two-way. For the condition of meter working in the mode of one-way, the instantaneous flowrate value less than "0" shall be dealt as "0" value, not included in cumulative flowrate (Algebraic sum of the positive and negative cumulative flowrates).

If the set parameters are same with original parameters, meter display gets back to the menu of operating parameters after touching key. If not, meter display is as shown in picture 3-57. Touch key to select "OK" or "Cancel" and touch key for confirmation.

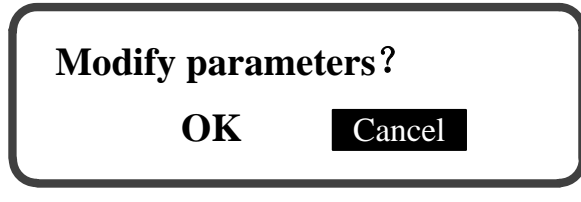

Picture 3-57

Select "Cancel", meter display gets back to the menu of operating parameters. Select "OK", meter starts to save the set parameters as shown in picture 3-58.

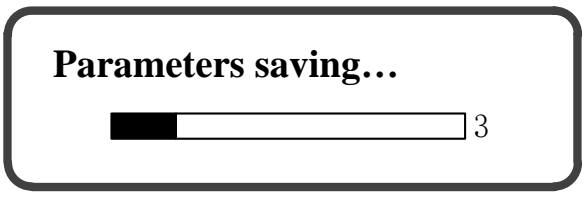

Picture 3-58

If successfully saved, meter display gets back to the menu of operating parameters after meter display is as shown in picture 3-59.

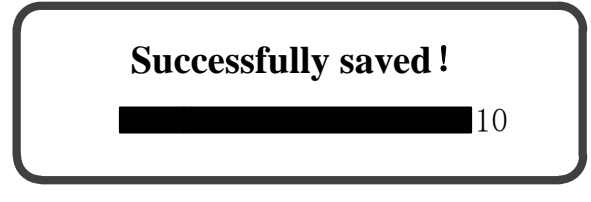

Picture 3-59

Restore Param.

The meaning of "Restore Param." is to restore the saved meter mounting parameters, which is saved in normal operation after debugging and mounting. The work of saving parameters is finished by the debugging personnel of our company.

Caution: The operation shall be made only when meter is in abnormal status.

In the menu of operating parameters, touch (2.7 Restore Param.), as shown in picture 3-60.

| <b>Operating:</b> | 2.4 | Coef. Cutoff     |
|-------------------|-----|------------------|
|                   | 2.5 | Units of Flow    |
|                   | 2.6 | Measuring Dir.   |
|                   | 2.7 | Restore Defaults |

Picture 3-60

Touch Wey, if meter does not save meter mounting parameters, meter display shall be as shown in picture 3-61.

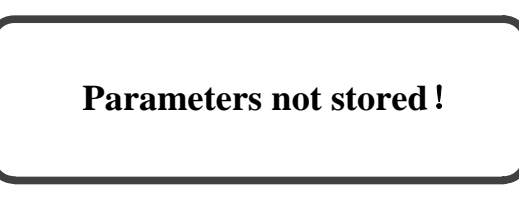

Picture 3-61

If meter has saved meter mounting parameters, meter display shall be as shown in picture 3-62.

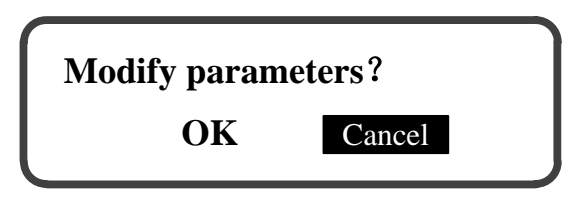

Picture 3-62

Select "Cancel", meter display should get back to the display as shown in picture 3-60.

Select "OK", meter should restore the saved mounting parameters, as shown in picture 3-63.

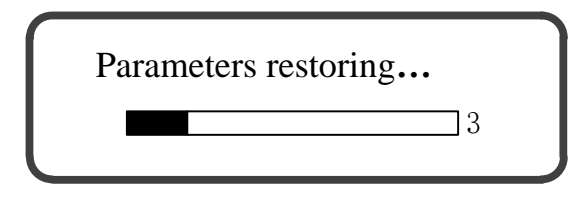
#### Picture 3-63

If successfully saved, meter display is as shown in picture 3-64, and then gets back to main display screen.

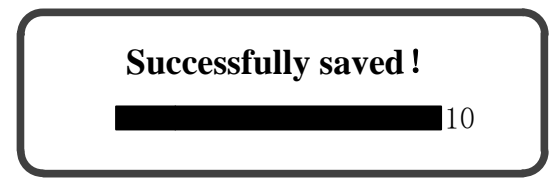

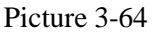

## **3.7 Function Parameters**

In main menu, touch key to select 3 Function Param. , as shown in picture 3-65.

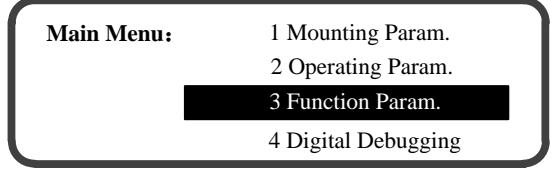

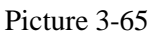

Touch key to access to the menu of "Function Param.", as shown in picture 3-66.

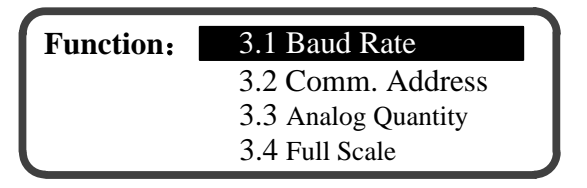

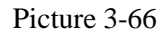

▶ 8 submenus are available for the menu of function parameters:

)

- 3.1 Baud Rate
- $\llbracket$  3.2 Comm. Address  $\ 
  brace$
- [3.3 Analog Quantity ]
- [3.4 Full Scale of Analog Quantity]
- [3.5 Cumulative Pulse Equivalent]
- $\llbracket$  3.6 Memory Time  $\rrbracket$

[3.7 Param. Retrieval]

[3.8 Modify Password]

Submenu instruction

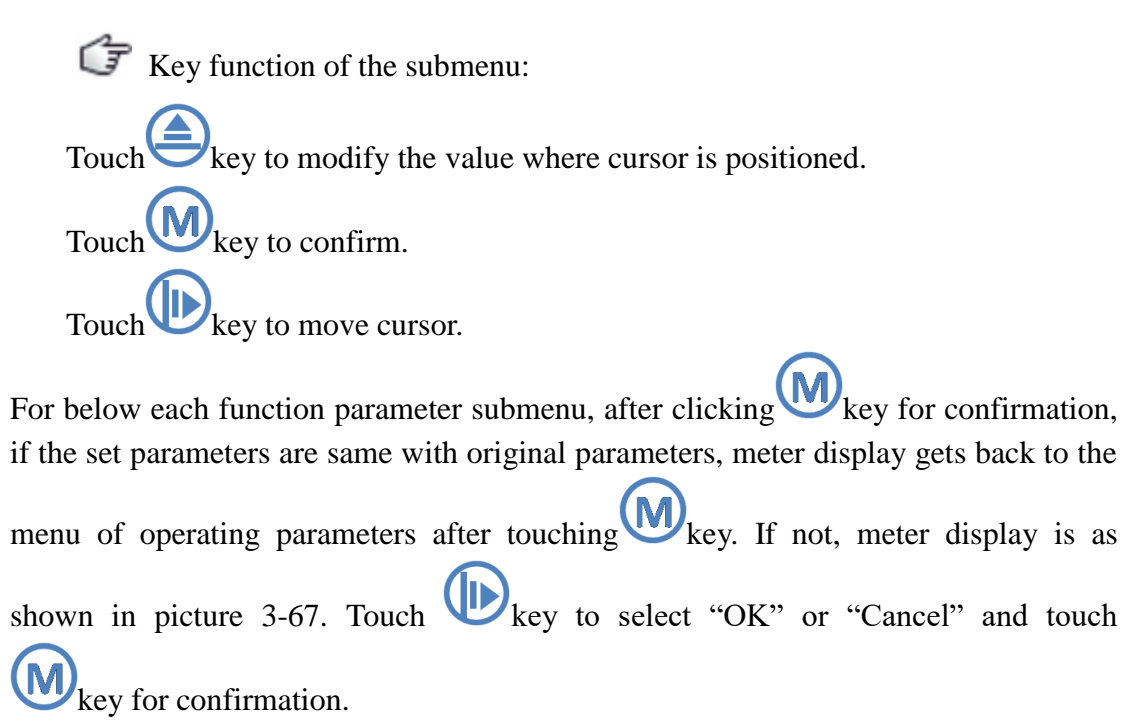

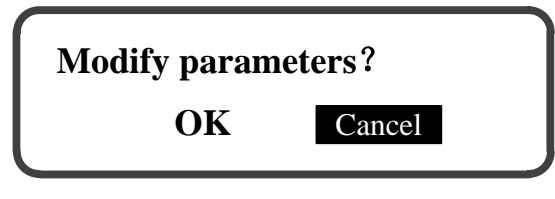

Picture 3-67

Select "Cancel", meter display gets back to the menu of operating parameters. Select "OK", meter starts to save the set parameters as shown in picture 3-68.

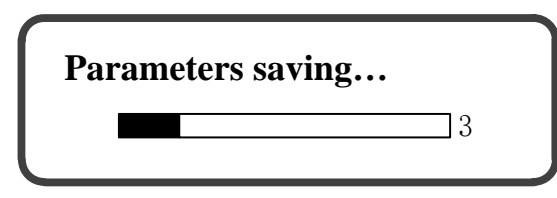

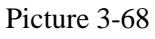

If successfully saved, meter display gets back to the menu of operating parameters after meter display is as shown in picture 3-69.

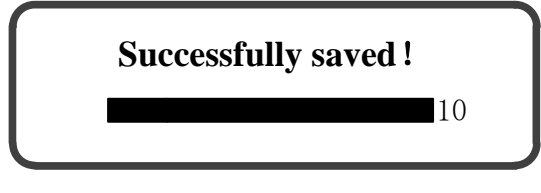

Picture 3-69

Baud Rate

In the menu of function parameters, select 【3.1 Baud Rate】 by touching 💛 key, as

shown in picture 3-70.

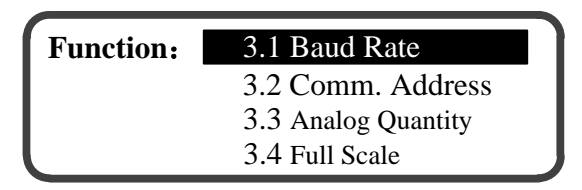

Picture 3-70

Touch key to access to the submenu of "Baud Rate", as shown in picture 3-71.

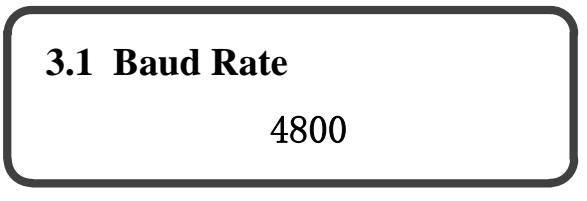

Picture 3-71

Baud rate is the number of bytes transferred per second from RS-485 interface when communicating. 3 options are available for baud rate, including 2400bps, 4800bps and 9600bps. The factory default baud rate is 4800bps.

Comm. Address

In the menu of function parameters, touch key to select [3.2 Comm. Address], as shown in picture 3-72.

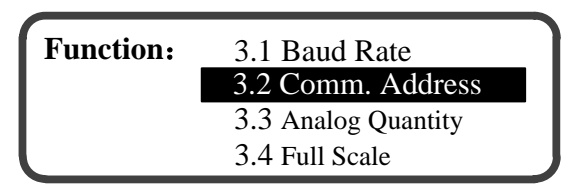

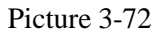

Touch key to access to the submenu of "Comm. Address", as shown in picture 3-73.

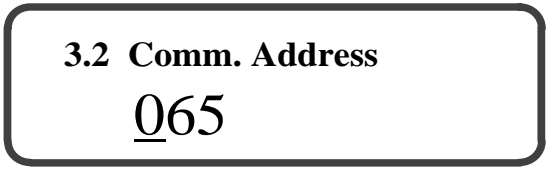

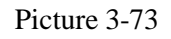

Communication address is the native address when using RS-485 interface for the multi-machine serial communication. Communication address range is 1~99. The factory default value is 65.

#### Analog Quantity

In the menu of function parameters, touch key to select 【3.3 Analog Quantity】, as shown in picture 3-74.

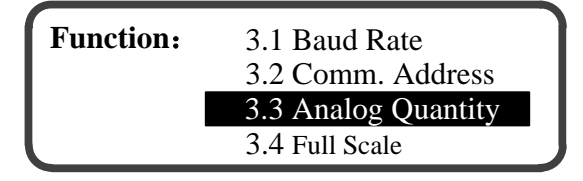

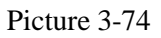

Touch key to access to the submenu of "Analog Quantity", as shown in picture 3-75.

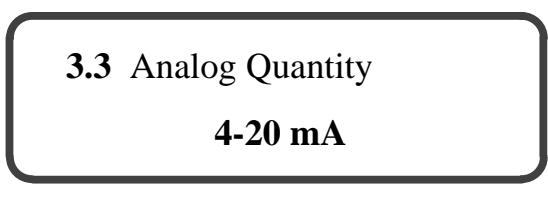

Picture 3-75

The selection of analog quantity is used for setting the type of output variable of the meter analog quantity. Analog quantity includes  $4\sim20$ mA (Default),  $0\sim20$ mA and  $0\sim10$ mA. The proper scaling range is selected in line with the related parameters of the display or recoding unit that receives meter analog quantity output on site.

Full Scale of Analog Quantity

In the menu of function parameters, touch (3.4 Full Scale), as shown in picture 3-76.

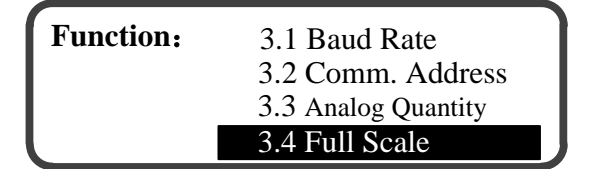

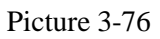

Touch key to access to the submenu of "Full Scale", as shown in picture 3-77.

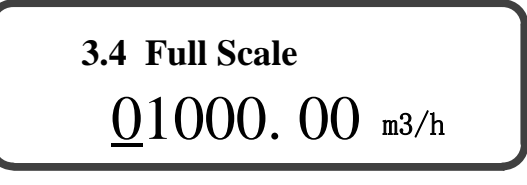

Picture 3-77

Full scale of analog quantity is the corresponding positive value of the instantaneous flowrate when setting output full scale (20mA or 10mA) of analog quantity. That is to say, when the positive value of instantaneous flowrate is more than or equal to the set value of full scale of analog quantity, the current outputs full scale value. Full scale of analog quantity is set according to pipeline's maximum flowrate.

When the unit settings are m<sup>3</sup> and m<sup>3</sup>/h for meter's current cumulative and instantaneous flowrates (For details, please refer to the menu of "Units of Flow"), the setting range of full scale of analog quantity is  $1.00 \sim 99999.00$  m<sup>3</sup>/h.

When the unit settings are L and L/s for meter's current cumulative and instantaneous flowrates (For details, please refer to the menu of "Units of Flow"), the setting range of full scale of analog quantity is 0.28~27777.50 L/s.

It is 1000 m<sup>3</sup>h for the factory default of full scale of analog quantity. For example, the full scale of analog quantity is set to 1000 m<sup>3</sup>/h, meter's analog quantity outputs full scale value when the positive value of meter's instantaneous flowrate is 1000 m<sup>3</sup>/h.

Cumulative Pulse Equivalent

In the menu of function parameters, touch (3.5 Pulse Equivalent), as shown in picture 3-78.

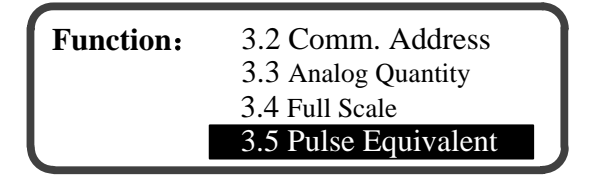

Picture 3-78

Touch Wey to access to the submenu of "Pulse Equivalent", as shown in picture 3-79.

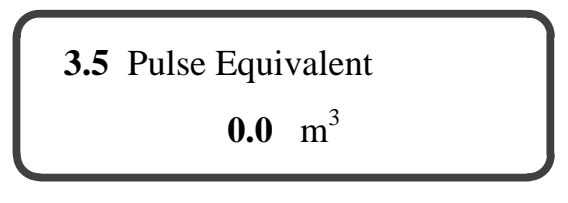

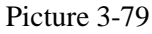

Cumulative pulse equivalent is the algebraic sum of positive cumulative flowrate and negative cumulative flowrate represented by a pulse outputted in a measuring cycle. When the unit settings are m<sup>3</sup> and m<sup>3</sup>/h for meter's current cumulative and instantaneous flowrates (For details, please refer to the menu of "Units of Flow" in

Page 24), 8 options are available for cumulative pulse equivalent, including 0.0m<sup>3</sup>, 0.1m<sup>3</sup>, 0.5m<sup>3</sup>, 1.0m<sup>3</sup>, 5.0m<sup>3</sup>, 10.0m<sup>3</sup>, 50.0m<sup>3</sup>, and 100.0m<sup>3</sup>.

When the unit settings are L and L/s for meter's current cumulative and instantaneous flowrates (For details, please refer to the menu of "Units of Flow"), 8 options are available for cumulative pulse equivalent, including 0.0L, 100.0L, 500.0L, 1000.0L, 5000.0L and 100000.0L.

The factory default option of cumulative pulse equivalent is 0.0m<sup>3</sup> 0.0m<sup>3</sup> and 0.0L represents that the cumulative pulse output is closed.

When cumulative pulse equivalent is selected, Qs, the algebraic sum of cumulative flowrate increased per second, is calculated according to formula (1):

Among which, Qp is the permanent instantaneous flowrate of the measured liquid in pipeline (Unit: m<sup>3</sup>h).

N, the numbers of cumulative pulses outputted in a measuring cycle (1 second), is calculated according to formula (2):

Among which, Qd is the cumulative pulse equivalent selected by customer.

It is recommend to select N $\approx$ 1. That is, Qd $\approx$ Qs.

For example, usually, Qs, the algebraic sum of cumulative flowrate increased per second, is 0.9 m <sup>3</sup>, it is recommend to select 1.0m <sup>3</sup>as cumulative pulse equivalent. Memory Time

In the menu of function parameters, select 【3.6 Memory Time】by touching 😂 key, as shown in picture 3-80.

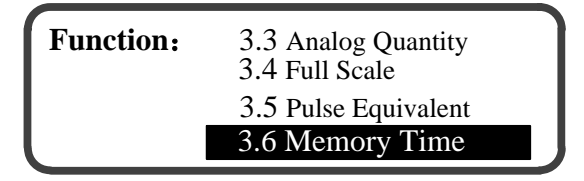

Picture 3-80

Touch Wey to access to the submenu of "Memory Time", as shown in picture 3-81.

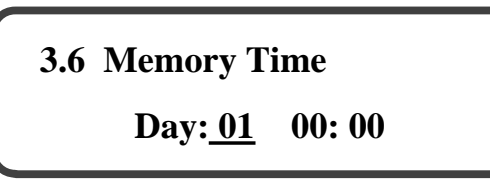

#### Picture 3-81

Memory time is the time took by meter to store cumulative flowrate. Cumulative flowrate is stored according to settings of day, hour and minute. Storage mode of meter includes "Stored by Month" and "Stored by Day". The meter synchronizes historical data stored by day and by month. The stored historical cumulative flowrate can be accessed from the menu of "Historical Data".

For "Stored by month", the range of memory time is from 1st to 31th of each month, from 00:00 to 23:59. For "Stored by day", the range of memory time is from 00:00 to 23:59. The default memory time stored by month is from 00:00 of 1st of each month. The default memory time stored by day is 00:00 of each day.

Attention: If the set memory date exceeds the last day of current month, meter stores historical data at the last day of current month.

### Param. Retrieval

Parameter Retrieval is to check meter's mounting parameters. In the menu of

"Function Param.", select 【3.7 Param. Retrieval】 by touching key, as shown in picture 3-82.

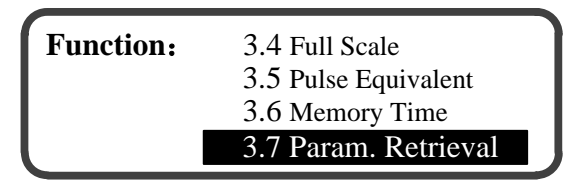

Picture 3-82

Touch key to access to the submenu of "Param. Retrieval", as shown in picture 3-83.

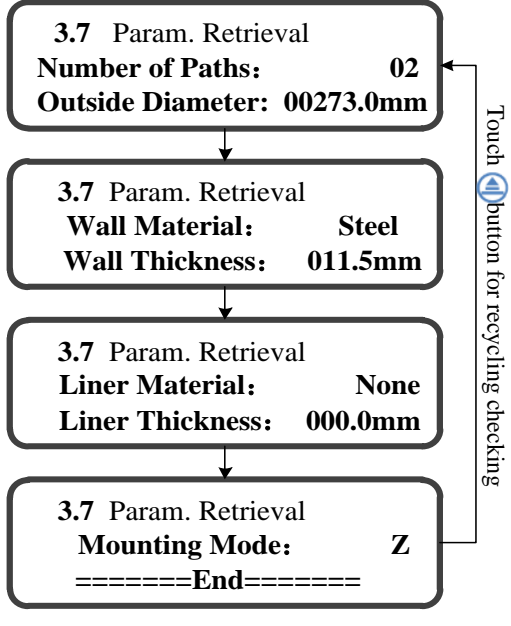

Picture 3-83

#### Modify Password

Modifying password is to modify the password accessing to the menus of "Mounting Param." and "Operating Param." Password consists of 4 characters, selected from " $0\sim9$ " and " $A\simZ$ ". In the menu of "Function Param.", select [3.8 Modify Password]

by touching key, as shown in picture 3-84.

| Function: | 3.5 Pulse Equivalent |
|-----------|----------------------|
|           | 3.6 Memory Time      |
|           | 3.7 Param. Retrieval |
|           | 3.8 Modify Password  |

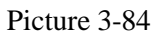

Touch key to access to the submenu of "Modify Password". First, original password must be entered, as shown in picture 3-85. After correct entry of original password, new password needs to be inputted, as shown in picture 3-86.

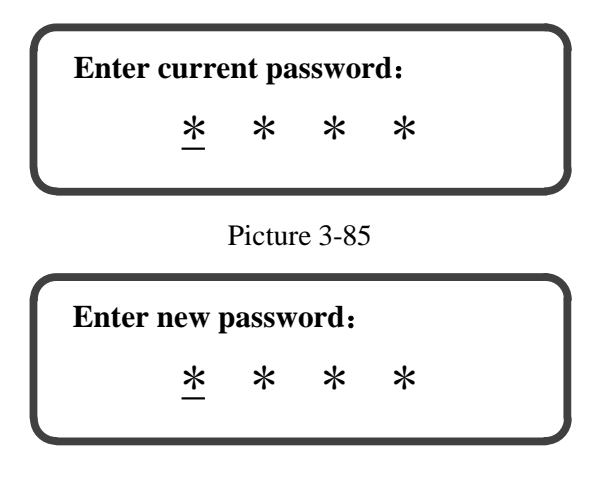

#### Picture 3-86

After inputting new password, touch W key for confirmation and meter display is as shown in picture 3-87. In the end, meter display is returned to the menu of "Function Param."

Enter new password: Successfully changed !

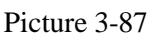

For wrong entry of password, meter display is as shown in picture 3-88 and returned to the menu of "Function Param." later.

Enter password:

Wrong entry of password !

Picture 3-88

## **3.8 Digital Debugging**

In main menu, select 【4 Digital Debugging】 by touching key, as shown in picture 3-89.

| Main Menu: | 1 Mounting Param.   |
|------------|---------------------|
|            | 2 Operating Param.  |
|            | 3 Function Param.   |
|            | 4 Digital Debugging |

Picture 3-89

Access to submenu of "Digital Debugging" by touching Wey.

> 3 submenus for the menu of "Digital Debugging":

 $\llbracket 4.1 \text{ Signal Intensity } \rrbracket$ 

**[**4.2 Signal Quality **]** 

 $\llbracket 4.3$  Transmission Time  $\rrbracket$ 

Submenu instruction

Key function of the submenu: Touch key to switch acoustic path. Touch key to return to main menu. Touch key to switch submenu.

**Signal Intensity** 

For meter display of picture 3-89, access to submenu of "Digital Debugging"by

touching where the submenu of [4.1 Signal Intensity], as shown in picture 3-90.

## 4.1 Signal Intensity Path 01 A1= 98.21% A2= 98.21%

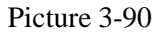

A1 and A2 respectively indicate positive signal intensity value and reverse signal intensity value.

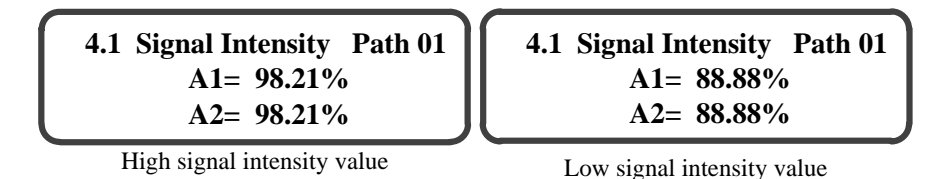

Picture 3-91

Note:

- Meter in normal measurement status: signal intensity value≥80%, and the difference of positive signal intensity value and reverse signal intensity value
   0.5%.
- Meter in the best measurement status: signal intensity value ≥96%, and the difference of positive signal intensity value and reverse signal intensity value < 0.2%.</li>

Signal Quality

For meter display of picture 3-89, access to submenu of "Digital Debugging" by

touching key, and select the submenu of [4.2 Signal Quality] by

touching key, as shown in picture 3-92. Switch acoustic path by touching key.

| 4.2 Signal Quality | Path 01 |
|--------------------|---------|
| Q= 100%            |         |
| N=0                |         |

Picture 3-92

"Q" represents the evaluation of signal quality.

"N" represents the times of continuous invalid measurement.

Note:

- Meter in normal measurement status:  $Q \ge 60\%$
- Meter in the best measurement status: Q=100%
- Meter in the best measurement status: N=0
- Meter in abnormal measurement status: N≥60
- Transmission Time

For meter display of picture 3-89, access to submenu of "Digital Debugging" by

touching key, and select the submenu of (4.3 Transmission Time) by touching key, as shown in picture 3-93.

4.3 Transmission Time Path 01 T= 50.00us ∆ t= 0.00ns

Picture 3-93

"T" represents the transmission time of ultrasonic wave in liquid.

" $\Delta t$ " represents the positive and reverse transmission time differences.

## 3.9 Historical Data

Historical data is the cumulative flowrate data stored according to memory time by meter. Setting of memory time of historical data refers to menu of "Memory Time".

In main menu, select [5 Historical Data] by touching key, as shown in picture

| Main Menu: | 2 Operating Param.<br>3 Function Param. |  |
|------------|-----------------------------------------|--|
|            | 4 Digital Debugging                     |  |
|            | 5 Historical Data                       |  |

Picture 3-94

Access to menu of "Historical Data" by touching wey, as shown in picture 3-95.

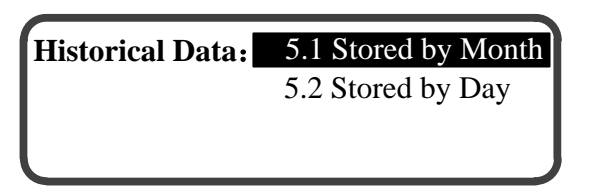

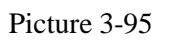

> 2 submenus for the menu of "Historical Data":

 $\llbracket 5.1$  Stored by Month  $\rrbracket$ 

 $\llbracket 5.2$  Stored by Day  $\exists$ 

Gr Key function:

Touch key to switch menu;

Touch key to enter main menu;

Touch key to return to main menu.

Submenu instruction

Key function of the submenu:

Touch key for page turning;

Touch where to return to submenu.

Stored by Month

In the menu of "Historical Data", select 【5.1Stored by Month】 by touching key, as shown in picture 3-96.

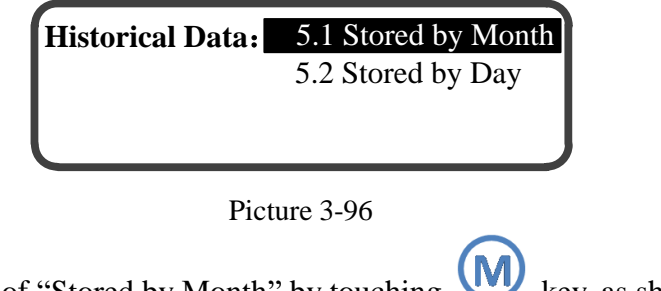

Access to submenu of "Stored by Month" by touching Wey, as shown in picture 3-97.

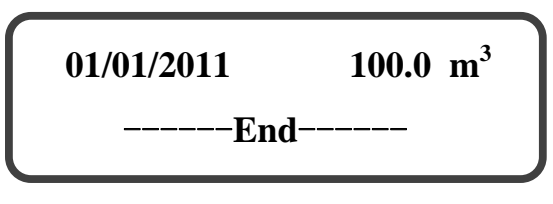

Picture 3-97

The left side of display screen is the memory date of historical data, and the right side is the cumulative flowrate (Unit: m 3 store by month. Ranked according to memory time, historical data can be checked after page turning by touching key. "——End——" indicates that it is the end of lists of historical data stored by month. If historical data is not stored, display is as shown in picture 3-98.

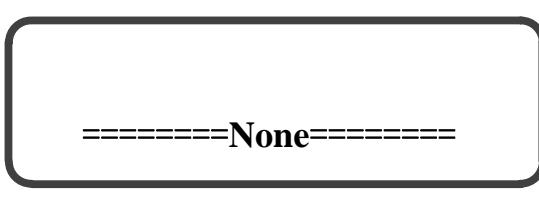

Picture 3-98

Stored by Day

In the menu of "Historical Data", select [5.2 Stored by Day] by touching key, as shown in picture 3-99.

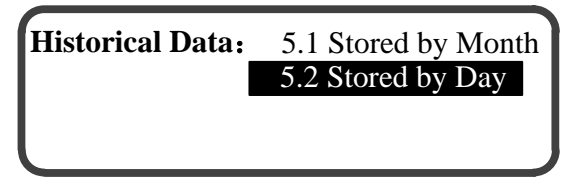

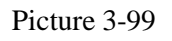

Access to submenu of "Stored by Day" by touching Wey, as shown in picture 3-100.

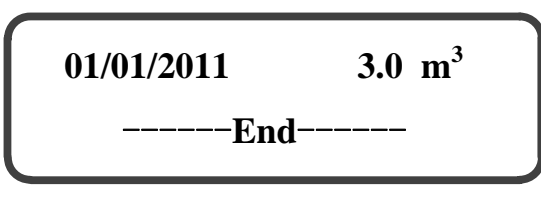

Picture 3-100

The left side of display screen is the memory date of historical data, and the right side is the cumulative flowrate (Unit: m<sup>3</sup>) stored by day. The historical data is arranged according to the storage time, which can be viewed by touching key. "——End——" indicates that it is the end of lists of historical data stored by day. If historical data is not stored, display is as shown in picture 3-101.

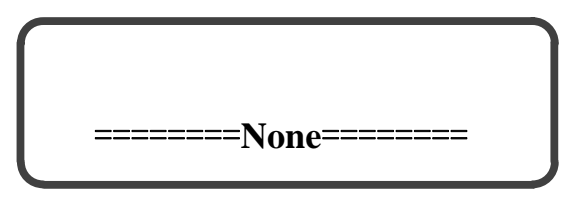

Picture 3-101

## 4. Parameter and Setting Instruction

| Parameter           | Instruction                                                                                      | Factory-set |
|---------------------|--------------------------------------------------------------------------------------------------|-------------|
|                     |                                                                                                  | value       |
| Outside<br>Diameter | Outside<br>Diameter<br>Diameter<br>Cross Section of Round Tube<br>Setting range: 20.0mm~2600.0mm | 273.0mm     |
| Wall Material       | Wall material includes steel, cast iron and plastic.                                             | Steel       |
| Wall Thickness      | Wall<br>Thickness<br>Cross Section of Round Tube                                                 | 11.5mm      |

Table 4-1 Parameter and Setting Instruction

|                                                    | Setting range: 0.0mm~200.0mm                                                                                                    |         |
|----------------------------------------------------|----------------------------------------------------------------------------------------------------|---------|
| Liner Material                                     | Liner material includes none, cement, rubber and plastic.                                                                                                    | None    |
| Liner Thickness                                    | The sum of liner<br>thickness and<br>scaling thickness<br>Cross Section of Round Tube<br>Setting range: 0.0mm~200.0mm                                                                                                    | 0.0mm   |
| Mounting Mode                                      | Mounting mode of transducer includes mode Z and<br>mode V. Details of mounting mode refer to<br>"Mounting Mode".                                                                                                    | Mode Z  |
| Mounting<br>Distance                               | Mounting distance is the pipeline's axial distance<br>between 2 transducers of same acoustic path. After<br>setting of meter's parameters, conversion unit<br>automatically calculates and displays the mounting<br>distance value.                                                                                                    |         |
| Positive and<br>Negative<br>Cumulative<br>Flowrate | It is the flowrate that respectively accumulates due<br>to liquid's different flow directions. When upstream<br>transducer is mounted on the upstream of flow<br>direction of measured liquid, the cumulative<br>flowrate measured by meter is the positive<br>cumulative flowrate. When downstream transducer<br>is mounted on the downstream of flow direction of<br>measured liquid, the cumulative flowrate measured<br>by meter is the negative cumulative flowrate. |         |
| Cumulative<br>Flowrate                             | Cumulative flowrate = Positive flowrate + Negative flowrate, namely the algebraic sum of positive and negative flowrate.                                                                                                    |         |
| Signal Intensity                                   | Signal intensity is received by ultrasonic transducer.<br>Higher the signal intensity value, more reliable the<br>meter operation.                                                                                                    |         |
| Signal Quality                                     | It indicates the extent of impact of the air bubbles<br>or solid particles in the measured liquid on signal<br>transmission of ultrasonic wave. More air bubbles<br>or solid particles in liquid, worse signal quality.<br>Meter in normal measurement status: $Q \ge 60\%$<br>Meter in the best measurement status: $Q = 100\%$                                                                                                    |         |
| RS-485<br>Communication                            | Baud rate is the number of bytes transferred per<br>second from RS-485 interface when<br>communicating. 3 options are available for baud<br>rate, including 2400bps, 4800bps and 9600bps.                                                                                                    | 4800bps |

| Baud Rate                          |                                                                                                    |                    |
|------------------------------------|----------------------------------------------------------------------------------------------------|--------------------|
| RS-485<br>Communication<br>Address | Communication address is the native address when<br>using RS-485 interface for the serial<br>communication of multimachine. Communication<br>address range is 001~199.                                                                                                    | 65                 |
| Full Scale of<br>Analog Quantity   | Full scale of analog quantity is the corresponding<br>positive value of the instantaneous flowrate when<br>setting output full scale of analog quantity. That is<br>to say, when the positive value of instantaneous<br>flowrate is more than or equal to the set value of<br>full scale of analog quantity, the current outputs full<br>scale value. Full scale of analog quantity is set<br>according to pipeline's maximum flowrate.<br>When the unit settings are m <sup>3</sup> and m <sup>3</sup> /h for meter's<br>current cumulative and instantaneous flowrate (For<br>details, please refer to the menu of "Units of Flow"<br>in Page 24), the setting range of full scale of analog<br>quantity is 1.00~99999.00 m ?h.<br>When the unit settings are L and L/s for meter's<br>current cumulative and instantaneous flowrate (For<br>details, please refer to the menu of "Units of Flow"<br>in Page 24), the setting range of full scale of analog<br>quantity is 0.28~27777.50 L/s.<br>The relation of current (I) and instantaneous<br>flowrate (Q):<br>$I = \frac{Q}{Full Scale} \times 16+4$<br>Among which, the unit of Q and "Full Scale" are<br>m ?h. Unit of I is mA. | 1000 m <b>∛</b> h  |
| Cumulative<br>Pulse Equivalent     | Cumulative pulse equivalent is the algebraic sum of<br>positive cumulative flowrate and negative<br>cumulative flowrate represented by a pulse<br>outputted in a measuring cycle.<br>When the unit settings are m <sup>3</sup> and m <sup>3</sup> /h for meter's<br>current cumulative and instantaneous flowrate (For<br>details, please refer to the menu of "Units of Flow"<br>in Page 24), 8 options are available for cumulative<br>pulse equivalent, including 0.0 m <sup>3</sup> , 0.1 m <sup>3</sup> , 0.5 m <sup>3</sup> ,<br>1.0 m <sup>3</sup> , 5.0 m <sup>3</sup> , 10.0 m <sup>3</sup> , 50.0 m <sup>3</sup> and 100.0 m <sup>3</sup> .<br>When the unit settings are L and L/s for meter's<br>current cumulative and instantaneous flowrate (For<br>details, please refer to the menu of "Units of Flow"                                                                                                    | 0.0 m <sup>3</sup> |

|                  | in Page 24), 8 options are available for cumulative |                                |
|------------------|-----------------------------------------------------|--------------------------------|
|                  | pulse equivalent, including 0.0L, 100.0L, 500.0L,   |                                |
|                  | 1000.0L, 5000.0L, 10000.0L, 50000.0L and            |                                |
|                  | 100000.0L.                                          |                                |
|                  | 0.0m and 0.0L represent that the cumulative pulse   |                                |
|                  | output is closed.                                   |                                |
|                  | Memory time is the time took by meter to store      | Stored by                      |
|                  | cumulative flowrate. Cumulative flowrate is stored  | Storea of                      |
|                  | according to settings of day, hour and minute.      | month: 00:00                   |
|                  | Storage mode of meter includes "Stored by Month"    | of 1 <sup>st</sup> of each     |
| Memory Time      | and "Stored by Day".                                | month. Stoned                  |
|                  | For "Stored by month", the range of memory time     | month; Stored                  |
|                  | is from 1st to 31th of each month, from 00:00 to    | by day 00:00                   |
|                  | 23:59. For "Stored by day", the range of memory     |                                |
|                  | time is from 00:00 to 23:59.                        | of each day.                   |
|                  | Measuring direction includes one-way and            |                                |
| Measuring        | two-way. Application: One-way type adaptable to     |                                |
| inicusuring      | flow measurement of unchangeable flow direction;    | Two-way                        |
| Direction        | two-way suitable for flow measurement of            |                                |
|                  | changeable flow direction.                          |                                |
|                  | When the pipe flow is stagnant, the instantaneous   |                                |
|                  | flowrate displayed on main measuring unit is        |                                |
|                  | termed "Zero-point flowrate" If the zero-point      |                                |
|                  | flowrate is not zero, the flowrate value will be    |                                |
|                  | superimposed onto the mater measured value          |                                |
|                  | superimposed onto the meter measured value,         |                                |
|                  | "zone point flowmete" permeter the permeter will    |                                |
|                  | zero-point nowrate parameter, the parameter will    |                                |
|                  | be stored by MMO for enfinitiating measuring error. |                                |
|                  | Display<br>flowrate                                 |                                |
| Zero-point       | After zero point cutoff                             | $0.000 \text{ m}^{3}/\text{h}$ |
| Flowrate         |                                                     | 0.000 m /n                     |
|                  | Zero-point                                          |                                |
|                  | flowrate                                            |                                |
|                  | Actual flowrate                                     |                                |
|                  | The suiteff war as of more as int flow motor        |                                |
|                  | The cutoff range of zero-point flowrate:            |                                |
|                  | -200.000 m ?n~+200.000 m ?n                         |                                |
|                  | Attention: For the determination of the             |                                |
|                  | "zero-point flowrate", the pipe flow should be full |                                |
|                  | and in a stagnant status, and the meter has entered |                                |
|                  | its stable measuring status for over 3 minutes.     |                                |
| Correction Coef. | Correction Coef. is used for the correction of      | Set according                  |

|                  | meter's measuring accuracy. The range of               | to the result of |  |
|------------------|--------------------------------------------------------|------------------|--|
|                  | Correction Coef. is 0.9000~1.1000.                     | real flow        |  |
|                  | True value                                             |                  |  |
|                  | Calculation method: Correction Coef. = Apparent value  | before           |  |
|                  | ex-factory.                                            |                  |  |
|                  | Apparent value = 100.00 m <sup>3</sup> /h              |                  |  |
|                  | Correction Coef. = $\frac{110.00}{100.00} = 1.1000$    |                  |  |
|                  | After setting of correction coef. to 1.1000, the       |                  |  |
|                  | instantaneous apparent value of the meter should be    |                  |  |
|                  | 110.00 m <b>∛</b> h.                                   |                  |  |
|                  | Caution: Correction coef. cannot be freely             |                  |  |
|                  | modified, or the measuring accuracy of the meter       |                  |  |
|                  | may be affected.                                       |                  |  |
|                  | Initial flowrate refers to the minimum flow velocity   |                  |  |
|                  | value at which the meter starts measurement. This      |                  |  |
|                  | is meant to reject the fluctuating instantaneous       |                  |  |
|                  | flowrate values under a static pipe flow condition.    |                  |  |
|                  | When the absolute value of the actual flow velocity    |                  |  |
|                  | is lower than Initial flowrate value, conversion       |                  |  |
|                  | unit's displayed instantaneous flowrate and flow       |                  |  |
|                  | velocity are all "zero".                               |                  |  |
| Initial Flowrate |                                                        | 0.050m/s         |  |
|                  | flow                                                   |                  |  |
|                  | velocity                                               |                  |  |
|                  |                                                        |                  |  |
|                  |                                                        |                  |  |
|                  |                                                        |                  |  |
|                  | 0 Initial flowrate Actual flowrate                     |                  |  |
|                  | Setting range of initial flowrate: 0.000 ~1.000m/s     |                  |  |
|                  | The magnitude of damping coefficient determines        |                  |  |
|                  | the velocity with which the meter measured             |                  |  |
|                  | instantaneous flowrate follows the track of the        |                  |  |
| Damping Coef.    | variation of actual flowrate. At the time when the     | 10               |  |
|                  | pipe flow is less stable in regime, the fluctuation of |                  |  |
|                  | meter-measured values can be suppressed using          |                  |  |
|                  | damping coefficient.                                   |                  |  |

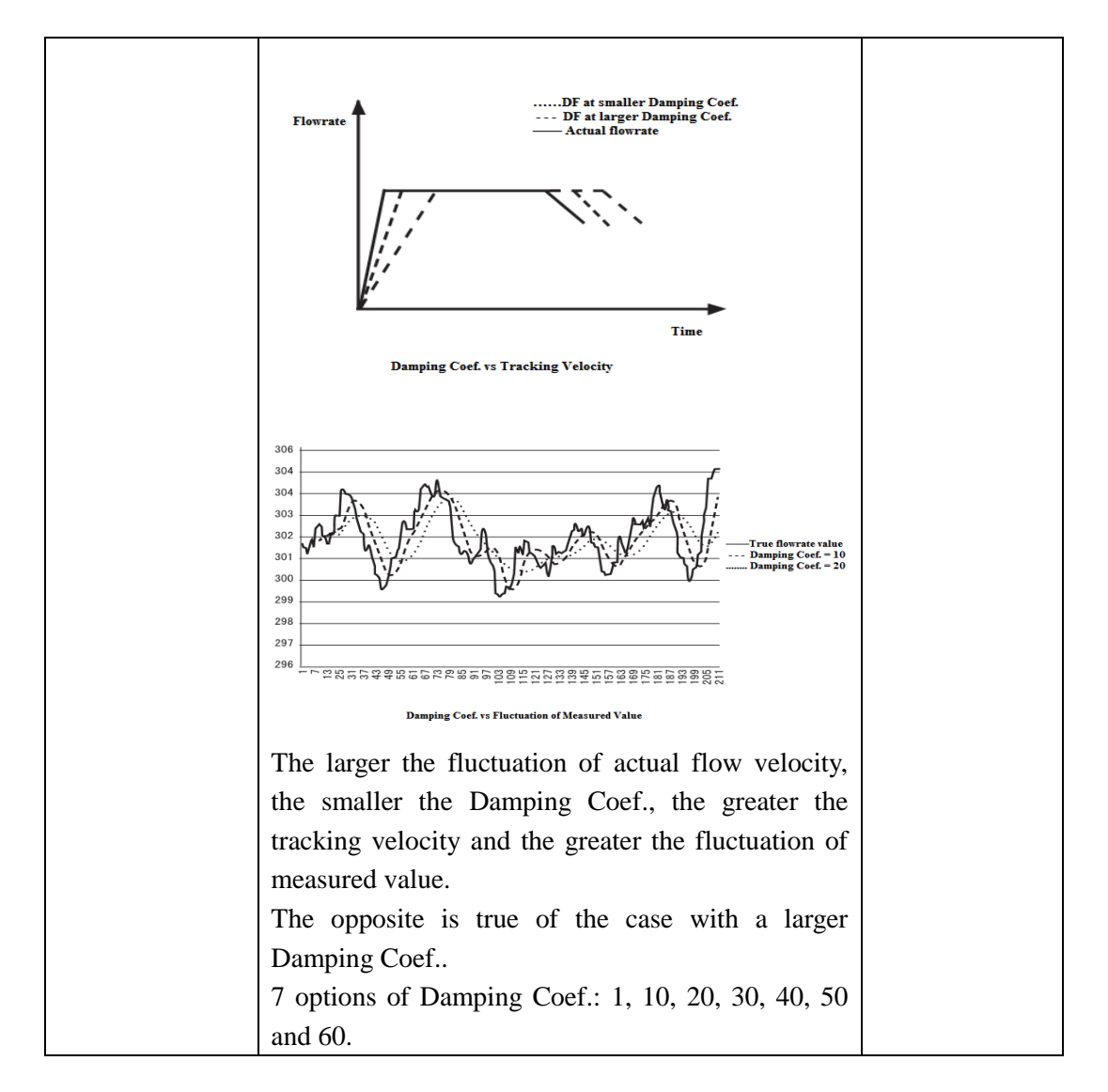

## **5. Transducer Installation and Operation Instruction**

## **5.1 Technical Parameters of Transducer**

| Transducer                | SCL-60 Insertion-type           | SCL-62 Clamp-on-type        |  |
|---------------------------|---------------------------------|-----------------------------|--|
| Performance               | Ultrasonic Flowmeter            | Ultrasonic Flowmeter        |  |
| Nominal diameter<br>(mm)  | DN80~DN2000                     |                             |  |
| Material                  | 304 (Stainless steel)           |                             |  |
| Range of working pressure | ≤2MPa No restriction on pressur |                             |  |
|                           | Normal temperature version:     | Normal temperature version: |  |
| Temperature of            | 0°C~50°C                        | 0°C~50°C                    |  |
| medium measured           | High temperature version:       | High temperature version:   |  |
|                           | 0°C~130°C                       | 0°C~90°C                    |  |

Table 5-1 Technical Parameters of Transducer

| Temperature of<br>working environment | -40°C~+70°C               | Normal temperature version:<br>-40°C~+45°C<br>High temperature version:<br>-40°C~+70°C |
|---------------------------------------|---------------------------|----------------------------------------------------------------------------------------|
|                                       |                           | 10 0 170 0                                                                             |
| Weight (One pair)                     | 2kg (10m cables included) | 1kg (10m cables included)                                                              |
| Protection class                      | IP68                      |                                                                                        |
| Cable length (Wiring distance)        | 10×nm, n: 1~30            | 10×nm, n: 1~20                                                                         |

## **5.2 Dimensions of Transducer**

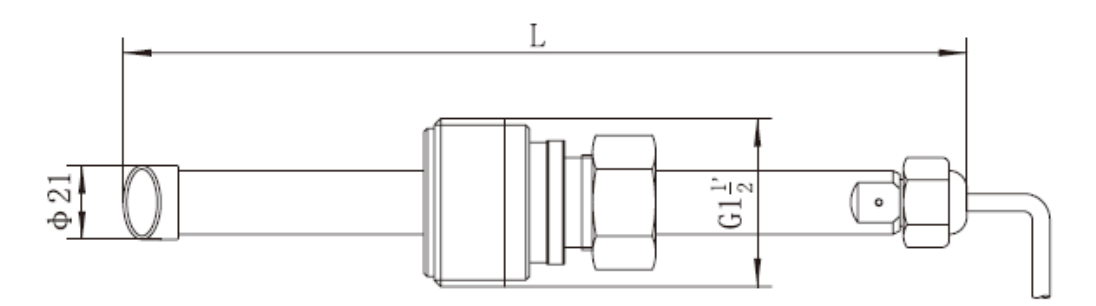

Picture 5-1 Insertion-type Transducer

Table 5-2 Pipe Wall Thickness Adaptable of Insertion-type Transducers

| Туре                                                                     | L   | Wall thickness adaptable (mm) |  |
|--------------------------------------------------------------------------|-----|-------------------------------|--|
| Standard length                                                          | 240 | ≤ <b>3</b> 0                  |  |
| Extended I                                                               | 280 | < 70                          |  |
| Extended II                                                              | 320 | < 110                         |  |
| Extended III 360 < 150                                                   |     |                               |  |
| Note: Wall thickness includes thickness of liner and thickness of scale. |     |                               |  |

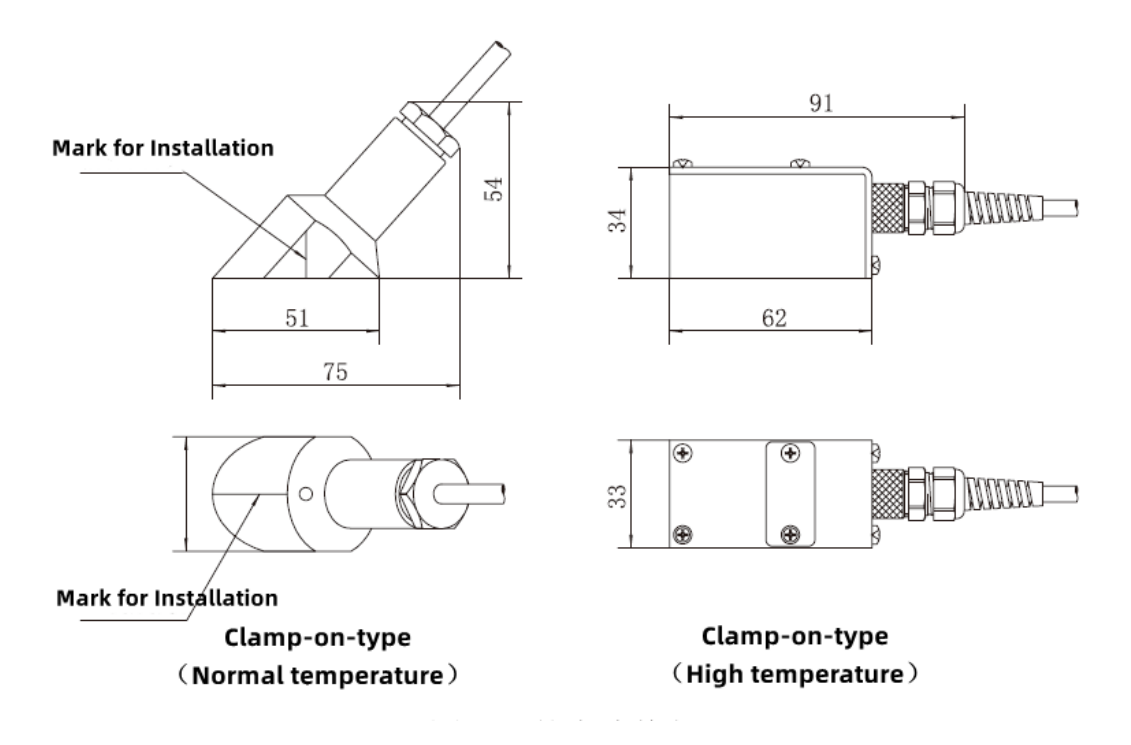

Picture 5-2 Clamp-on-type Transducer

### **5.3 Model Selection of Transducer**

#### 5.3.1 Insertion-type transducer

Features: 1. Insertion-type transducers are in direct contact with the measured fluid, which can improve meter's reliability.

2. It solves the problem that clamp-on-type transducer cannot stably work for a long period of time.

3. It settles the trouble of weak signal of clamp-on-type transducer due to scale and serious corrosion in inner wall of pipeline. Furthermore, it can be installed on the pipelines that are unweldable or cannot be penetrated by ultrasonic wave, such as cement, PE and etc.

4. It can be mounted with water flow in pipe under pressure.

5. Applications: adaptable to pipelines that can be drilled holes for mounting, such as steel, cast iron, cement, PE, PVC and etc.

### 5.3.2 Clamp-on-type transducer

Features: 1. It is unnecessary for drilling holes in pipeline or shutdown of water flow for mounting of clamp-on-type transducer.

2. It is the ideal choice for the pipeline that don't need for flow monitoring for a long period of time.

Applications: adaptable to pipelines that can be penetrated by ultrasonic wave, such as steel, cast iron, PE, PVC and etc.

## **5.4 Installation of Transducer**

### **5.4.1 Mounting position of transducer**

#### Straight pipe section requirements

The transducer mounting position and the condition of the pipe where flow measurement are made all exert a great bearing on measuring accuracy. Therefore, for the transducer mounting position, the following conditions should be met:

(1) The length of the straight pipe section on the upstream side of the transducer is 10D and that on the downstream side is more than 5D. In case of the presence of any pipe fittings, such as reducer, expansion joint or bend, a proper transducer mounting position should be determined by reference to table 5-4.

(2) Within the range of 30D on the upstream side, make sure there is no pipe flow disturbing objects like pump, valve, restriction orifice, see table 5-4. (Take the insertion-type transducer as an example)

| Resistance part | Upstream side                                                                                | Downstream side |
|-----------------|----------------------------------------------------------------------------------------------|-----------------|
| 90 Bend         | Above 10D                                                                                    |                 |
| T-bend          | Above 10D                                                                                    |                 |
| Expansion joint | $\begin{array}{c} G_{5'0} \\ \hline \\ \hline \\ \\ \\ \\ \\ \\ \\ \\ \\ \\ \\ \\ \\ \\ \\ $ |                 |

Table 5-4 Length of shortest straight pipe section

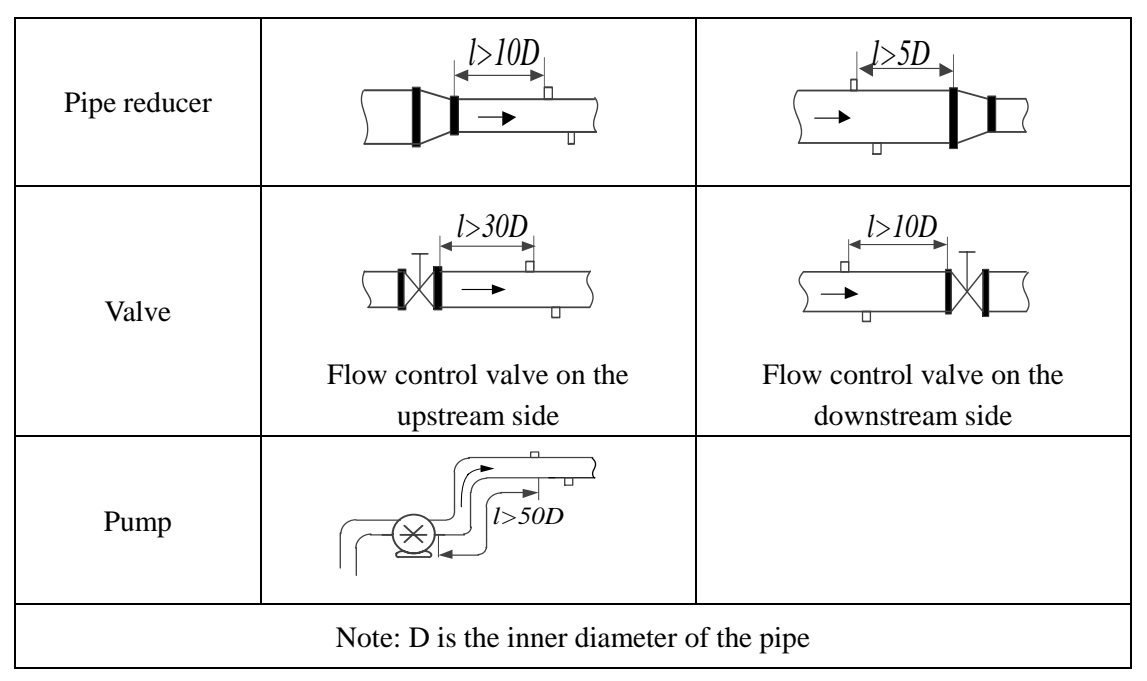

(3) Enough space is required for the installation of transducer, see picture 5-3. The size of cement pipe L>1500mm, other pipes L>800mm, see picture 5-3(b).

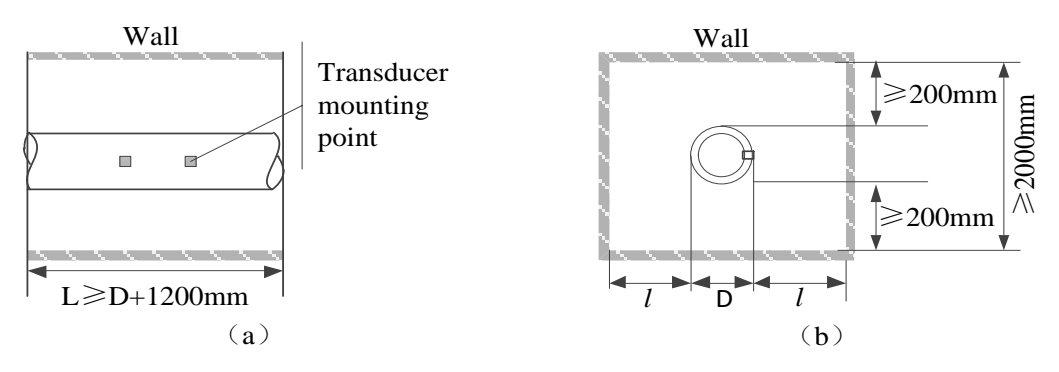

Picture 5-3 Transducer Mounting Space Illustration

> Recommended mounting position (As shown in picture 5-4)

(1) The measuring point should be preferably selected on an upright pipe with upward or inclined flow, or possibly on a horizontal pipe. Avoid the use of the transducer on a down flowing or inclined down-flowing pipe as the latter may not be fully filled with fluid.

(2) Never mount a transducer at the highest flowing point of a pipe run as abnormalities in measurement may occur in this case due to possible accumulation of air bubbles in pipe. (Take the insertion-type transducer as an example)

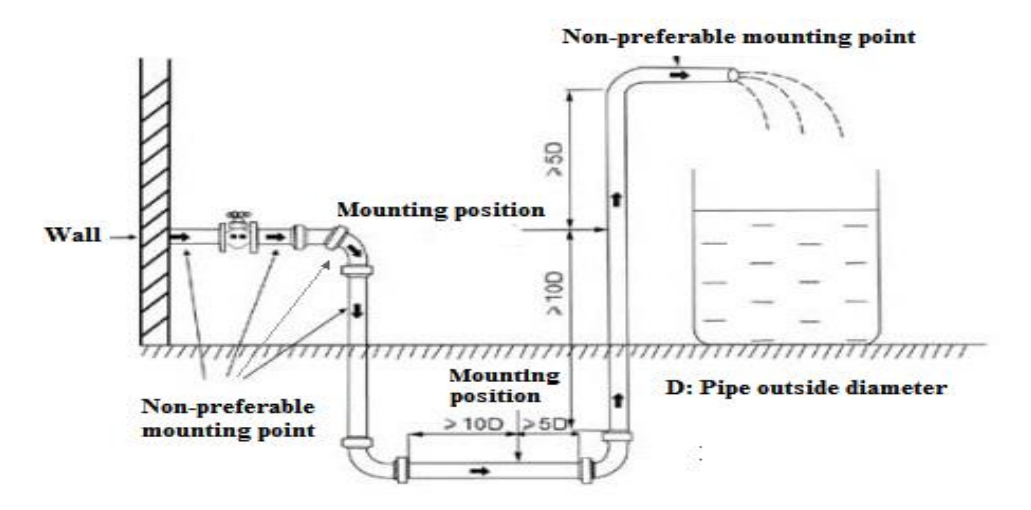

Picture 5-4 Transducer Mounting Position Illustration

(3) On a horizontal pipe, the transducer installation position should be within  $\pm 45$  from the horizontal line, as shown in picture 5-5. (Take the insertion-type transducer as an example)

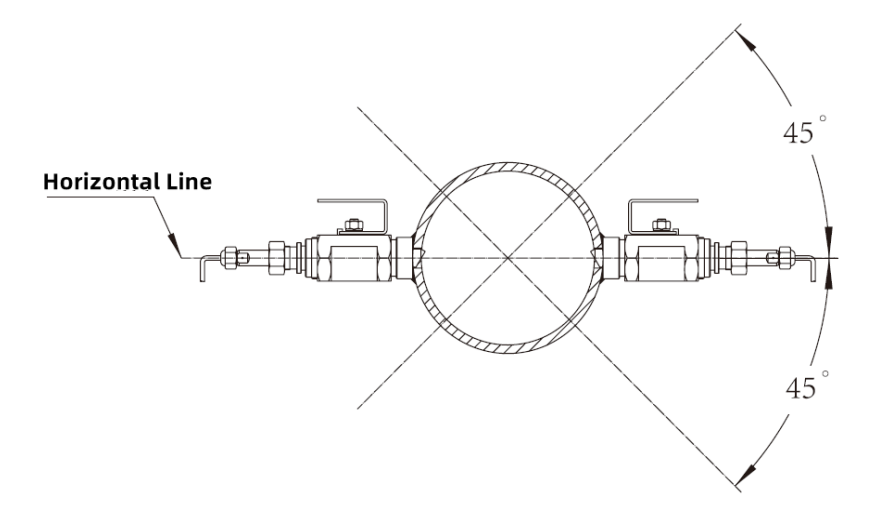

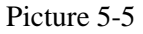

(4) Never install transducer at the places where the pipe surface is uneven or near welded point. Moreover, the mounting point needs to be polished for removal of dust, dirt and coating.

Attention:

①For the mounting of the insertion-type transducer, the pipeline pressure should be less than 1MPa, otherwise the pressure needs to be reduced.

<sup>(2)</sup>In case the pipe material is not enable to welding, a special tightening device is required for the mounting of the transducer. Please note the pipe material and outside diameter when placing orders.

### 5.4.2 Installation of insertion-type and clamp-on-type transducers

### **5.4.2.1 Installation tools**

| Tape | Marking Pen<br>(Separate<br>order) | Paper Tape | Couplant<br>(For<br>clamp-on-type<br>transducer<br>only)                                                                                                    | Teflon Tape | Thickness<br>Meter<br>(Separate<br>order) |
|------|------------------------------------|------------|----------------------------------------------------------------------------------------------------|-------------|-------------------------------------------|
|      | MithKEB                            | My .       | The second second secon |             |                                           |

Table 5-5 Installation Tools

Note: Above object photos are for reference only.

### 5.4.2.2 Determination of parameters and Installation mode

(1) Outside diameter (Use a tape to measure the pipe OD)

Attention: For a pipe with a corrosion resistant coating on its outer wall, the pipe's actual OD should be measured with the coating removed.

(2) Pipe wall thickness (Measure the wall thickness with a thickness meter)

(3) Pipe wall material (Enter this parameter for mounting of clamp-on-type transducer)

(4) Liner thickness (Thickness of scale deposit included)

(5) Liner material (Enter this parameter for mounting of clamp-on-type transducer)

(6) Mounting mode: Z mode or V mode. It is recommended to select the Z mode.

### Z mode (Take the insertion-type transducer as an example)

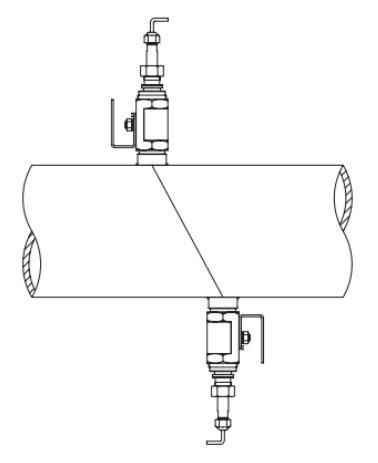

#### Picture 5-6 Z mode

If the pipe is too big in size or the fluid contains suspended matters or scale deposit on pipe inner wall is too thick or a pipe liner with a greater thickness is used, the normal operation of the meter with its transducers mounted in V mode may be affected due to weakness of signal. Under these circumstances, the Z mode is preferable to V mode. In Z mode, the attenuation of signal is smaller because the signal propagates directly between a pair of transducers without reflection. Recommended measuring pipe diameter range is: DN150-DN1800.

V mode (Take the insertion-type transducer as an example)

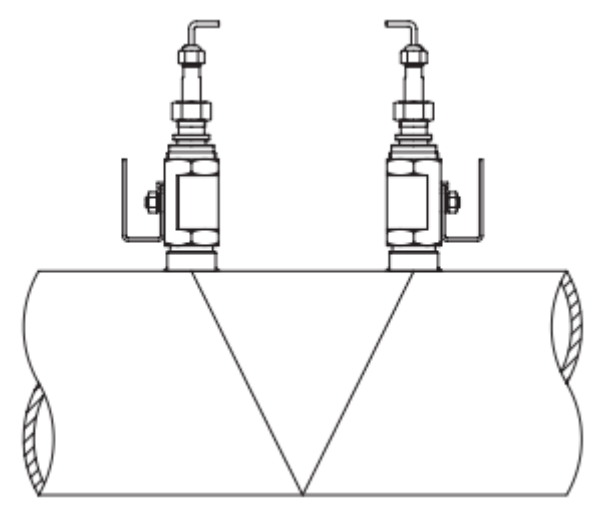

Picture 5-6 V mode

In V mode, the ultrasonic signals propagate between a pair of transducers by way of pipe wall reflection. The V mode is convenient to install and accurate to measure. Recommended measuring pipe diameter range is: DN80~DN150.

(7) The insertion-type transducer can be mounted directly on the pipe or can be fitted with a dedicated pipe section for installation, suitable for pipe sizes DN80-DN1000. (See picture 5-7 (a) for the installation mode and size of the dedicated pipe section of DN80-DN125. See picture 5-7 (b) for the installation mode and size of the DN150-DN1000 dedicated pipe section.)

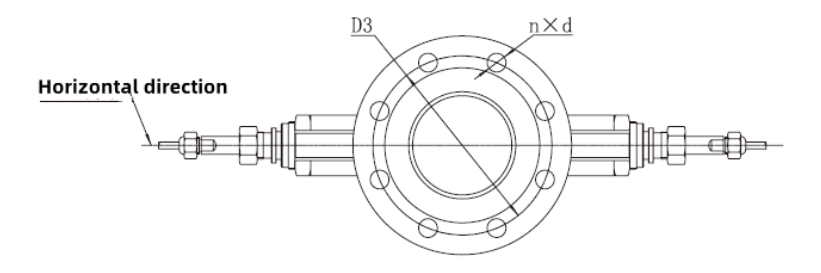

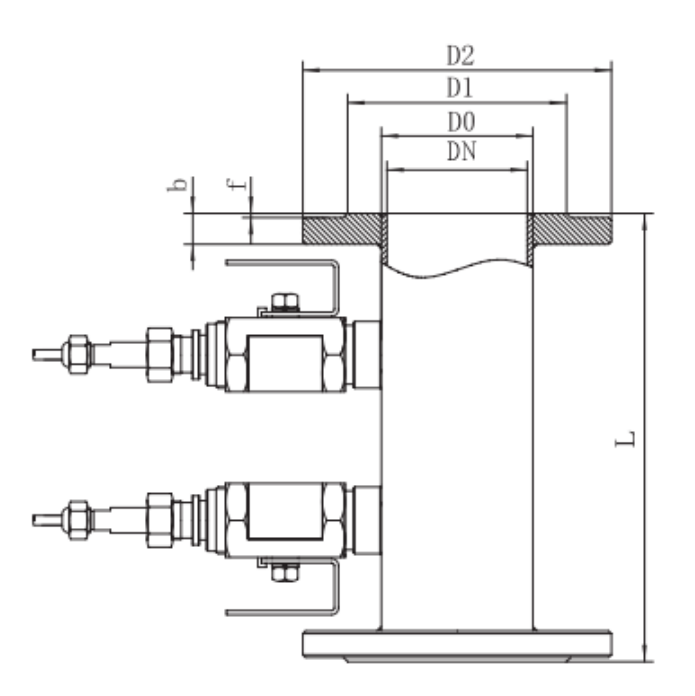

| DN         | DÛ   | D1                                    | D2                 | D3   | T   | n    | d    | h        | f | Pressure |    |
|------------|------|---------------------------------------|--------------------|------|-----|------|------|----------|---|----------|----|
|            | Do   |                                       | 02                 | 05   | L   | 11   |      | U        | 1 | MPa      |    |
|            |      |                                       | Ф200               | Ф160 | 400 |      | Φ19  | 20<br>24 | 3 | 1.0      |    |
| DN80 Φ89   | Φ89  | Ф138                                  |                    |      |     | 8    |      |          |   | 1.6      |    |
|            |      |                                       |                    |      |     |      |      |          |   | 2.5      |    |
| DN100 Φ10  |      | <u>م</u> 150                          | Ф220               | Φ180 | 400 | 8    | Φ19  | 22       | 3 | 1.0      |    |
|            | Φ108 | $\Psi$ 150                            |                    |      |     |      |      |          |   | 1.6      |    |
|            | Ф162 | Φ162                                  | Ф235               | Ф190 |     |      | Ф23  | 26       |   | 2.5      |    |
| DN1125 Φ13 |      | <ul><li>3 Φ188</li><li>Φ250</li></ul> | <b><b>A</b>250</b> | Φ210 | 400 |      | Ф19  | 22       | 3 | 1.0      |    |
|            | Φ133 |                                       | Ψ250               |      |     | 8    |      |          |   | 1.6      |    |
|            |      |                                       |                    |      |     | Ф270 | Ф220 |          |   | Φ27      | 28 |

Picture 5-7 (a)

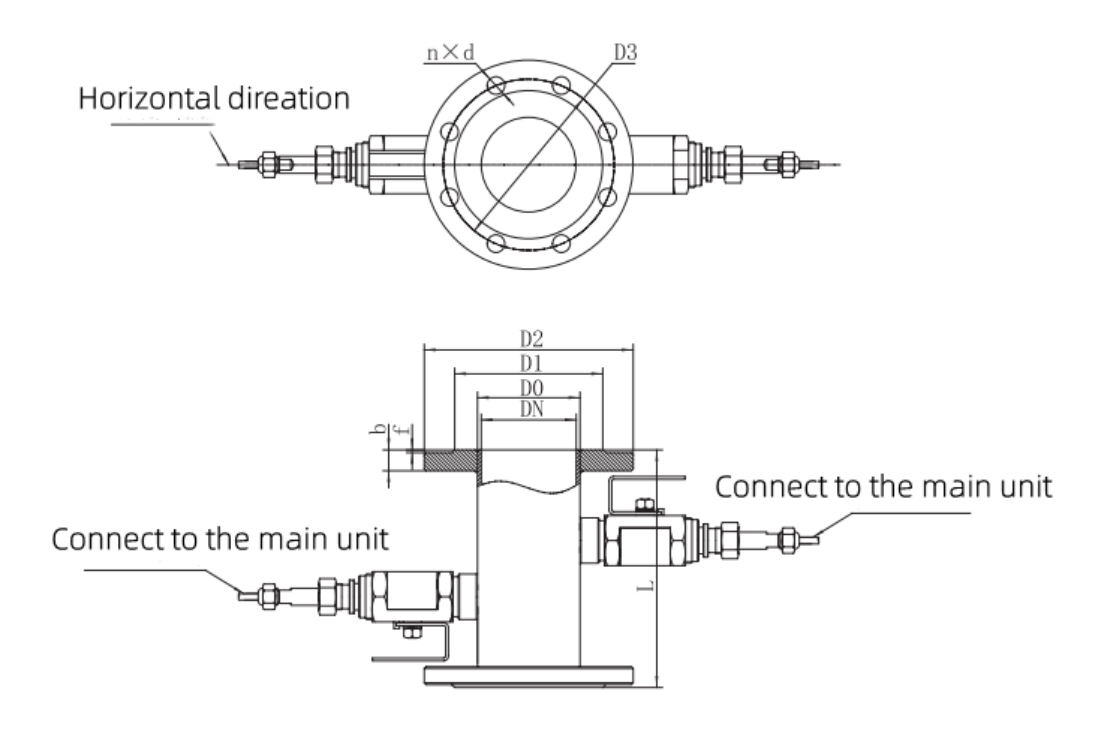

|                |              |                    |      |               |        |           |             |     |     | Pressu |     |
|----------------|--------------|--------------------|------|---------------|--------|-----------|-------------|-----|-----|--------|-----|
| DN             | D0           | D1                 | D2   | D3            | L      | n         | d           | b   | f   | re     |     |
|                |              |                    |      |               |        |           |             |     |     | MPa    |     |
|                |              | <b>መ</b> ን1ን       | Ф285 | <b># 2</b> 40 |        |           | <b>ወ</b> ጋን | 24  |     | 1.0    |     |
| DN150          | Φ159         | $\Psi$ 212         |      | $\Psi$ 240    | 300    | 8         | $\Psi 23$   | 24  | 3   | 1.6    |     |
|                |              | Ф218               | Ф300 | Ф250          |        |           | Ф27         | 30  |     | 2.5    |     |
|                |              | <b>ውጋር</b> የ       |      | ± 005         |        | 8         | <b>ሐ</b> ንን | 24  |     | 1.0    |     |
| DN200 Φ219     | Ψ208         | Ψ340               | Ψ295 | 350           | 10     | $\Psi 23$ | 26          | 3   | 1.6 |        |     |
|                |              | Φ278               | Ф360 | Ф310          |        | 12        | Ф27         | 32  |     | 2.5    |     |
| DN250 Ф273     | Ф320         | Ф395               | Ф350 | 400           |        | Ф23       | 26          |     | 1.0 |        |     |
|                |              | Ф405               | Ф355 |               | 400 12 | 12        | Ф27         | 29  | 3   | 1.6    |     |
|                |              | Φ335               | Ф425 | Ф3740         |        |           | Ф30         | 35  |     | 2.5    |     |
|                |              | Φ370               | Ф445 | Ф400          |        |           | Ф23         | 26  |     | 1.0    |     |
| DN300 4        | Ф325         | Ф378               | Φ460 | Ф410          | 450    | 450       | 12          | Ф27 | 32  | 4      | 1.6 |
|                |              | Φ395               | Ф485 | Ф430          |        |           | Ф30         | 38  |     | 2.5    |     |
| DN250          | <b>ሐ</b> ን77 | Ф430               | Φ505 | Ф460          |        | 16        | Ф23         | 26  | 4   | 1.0    |     |
| DN350 $\Phi$ 3 | Ψ3//         | Φ438 Φ520 Φ470 550 | 550  | 550 16        | Φ27    | 30        | 4           | 1.6 |     |        |     |

|        |       | Ф450  | Φ555  | Ф490                     |      |    | Ф33 | 38 |   | 2.5 |
|--------|-------|-------|-------|--------------------------|------|----|-----|----|---|-----|
|        |       | Ф482  | Ф565  | Ф515                     |      |    | Ф27 | 26 |   | 1.0 |
| DN400  | Ф426  | Ф490  | Ф580  | Ф525                     | 550  | 16 | Ф30 | 32 | 4 | 1.6 |
|        |       | Φ505  | Ф620  | Φ550                     |      |    | Ф36 | 40 |   | 2.5 |
|        |       | Ф532  | Ф615  | Ф565                     |      |    | Ф27 | 28 |   | 1.0 |
| DN450  | Ф480  | Φ550  | Ф640  | Φ585                     | 600  | 20 | Ф30 | 40 | 4 | 1.6 |
|        |       | Φ555  | Ф670  | Ф600                     |      |    | Ф36 | 46 |   | 2.5 |
|        |       | Φ585  | Ф670  | Ф620                     |      |    | Ф27 | 28 |   | 1.0 |
| DN500  | Ф530  | Φ610  | Φ715  | Ф650                     | 650  | 20 | Ф34 | 44 | 4 | 1.6 |
|        |       | Φ615  | Φ730  | Ф660                     |      |    | Ф36 | 48 |   | 2.5 |
|        |       | Φ685  | Φ780  | Φ725                     |      |    | Ф31 | 34 |   | 1.0 |
| DN600  | Ф630  | Φ725  | Φ840  | <b><b><b>770</b></b></b> | 700  | 20 | Ф37 | 54 | 5 | 1.6 |
|        |       | Φ720  | Φ845  | $\Psi / / 0$             |      |    | Ф39 | 58 |   | 2.5 |
|        |       | Φ800  | Ф895  | <u>ወ</u> ደላ0             |      |    | Ф31 | 35 |   | 1.0 |
| DN700  | Φ730  | Φ795  | Ф910  | Ψ840                     | 800  | 24 | Ф37 | 58 | 5 | 1.6 |
|        |       | Φ820  | Ф960  | Ф875                     |      |    | Ф42 | 60 |   | 2.5 |
|        |       | Φ905  | Ф1015 | <b>Ф050</b>              |      |    | Ф34 | 38 |   | 1.0 |
| DN800  | Ф830  | Φ900  | Ф1025 | Ψ930                     | 850  | 24 | Φ40 | 62 | 5 | 1.6 |
|        |       | Φ930  | Φ1085 | Ф990                     |      |    | Φ48 | 66 |   | 2.5 |
|        |       | Φ1005 | Ф1115 | A1050                    |      |    | Ф34 | 38 |   | 1.0 |
| DN900  | Ф930  | Φ1000 | Ф1125 | Ψ1050                    | 950  | 28 | Φ40 | 64 | 5 | 1.6 |
|        |       | Φ1030 | Ф1185 | Ф1090                    |      |    | Φ48 | 70 |   | 2.5 |
|        |       | Φ1110 | Ф1230 | Ф1160                    |      |    | Φ37 | 44 |   | 1.0 |
| DN1000 | Φ1040 | Ф1115 | Ф1255 | Φ1170                    | 1000 | 28 | Ф43 | 68 | 5 | 1.6 |
|        |       | Φ1140 | Ф1320 | Ф1210                    |      |    | Φ56 | 74 |   | 2.5 |

Picture 5-7 (b)

## 5.4.2.3 Marking off

(1) After setting above mounting parameters in the conversion unit, mark the

transducer mounting line on pipe according to the meter's displayed mounting distance (For details, refer to the "Mounting Distance").

(2) Marking tools

A paper tape with a length greater than pipe perimeter and a width of about 200mm (A piece of printing paper is okay), mark pen and measuring tape (See Table 5-5).

(3) Marking method

| Z mode                                                                                                    |                                        |
|----------------------------------------------------------------------------------------------------|----------------------------------------|
| <ol> <li>Wrap the paper tape around the pipe one circuit.<br/>Make sure the tow ends of the paper's<br/>overlapping part completely coincide with each<br/>other. Mark a circumferential line "r" on pipe<br/>along the edge of the starting point of the<br/>perimeter.</li> </ol>  | Circumference Paper tape               |
| ② Remove the paper tape. Fold the paper tape in two along the perimeter starting line to form a half perimeter. Then draw a line "S" which is perpendicular to and intersects the circumferential line at point "a". The point "a" is the position for the mounting of a transducer. | The straight line along the axial line |
| ③ Draw along the other edge of the paper tape a straight line "D" on pipe to intersect the circumferential line "r" at point "b".                                                                                                    |                                        |
| ④ Locate on the straight line "D" starting from<br>point "b" the point "c" using a measuring tape<br>according to the mounting distance displayed by<br>conversion unit. The point "a" and point "c" are<br>the install position for the Z mode.                                     | b <sup>T</sup> C D<br>a S              |

| Table | 5-6 | Marking | Method |
|-------|-----|---------|--------|
| raute | 50  | Marking | methou |

## V mode After finishing the step ② as described above, define the point "e" on the straight line "S" starting from point "a" using a measuring tape, according to the mounting distance displayed by conversion unit. The point "a" and point "e" are the install position for the V mode.

## 5.4.2.4 Installation of insertion-type transducer

(1) Installation of base and valve

a. Wieldable metal pipe

Weld the base provided by the manufacturer onto the pipe. Make sure that the cross line marked on the base coincides with that drawn on the pipe.

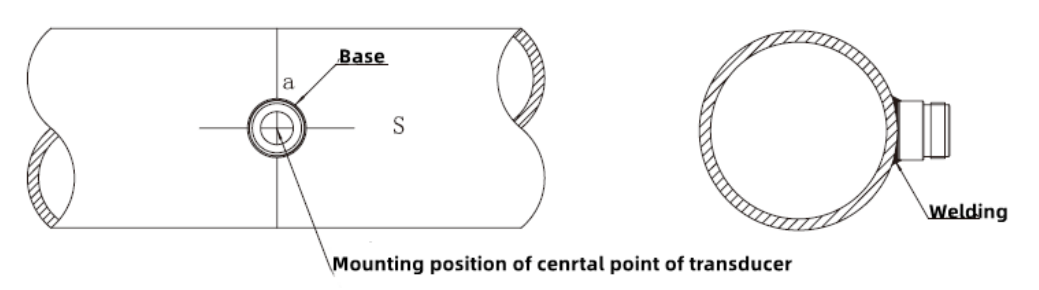

Picture 5-8

### b. Non-wieldable pipe

In case of cast-iron pipe or non-metal pipe on which the metal base can't be welded, a stainless-steel clamping device provided by the manufacturer should be used for fixing the base onto the outer surface to the pipe. The size of clamping device depends on the pipe outside diameter.

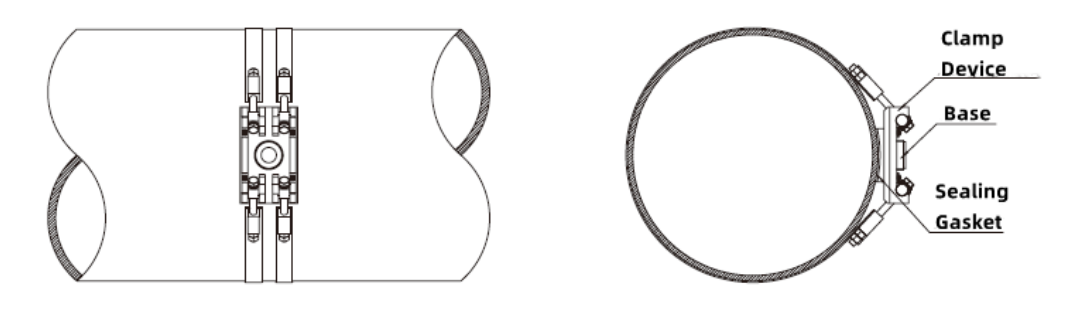

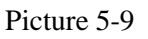

## <u>Attention</u>:

① For welded base, make sure its secure connection and no weld defects such as inclusions and air cavities are allowed.

<sup>(2)</sup> When installing the base with a stainless steel fastening device, add the special base gasket provided by Huizhong between the base and the pipe wall, and tighten the retaining nut.

c. After installation of base, wrap the teflon tape around the base thread (See picture 5-10). Put the sealing lead-pad provided by Huizhong into the inner bottom of ball valve (See picture 5-11(b)) and screw ball valve on the base with spanner (See picture 5-12).

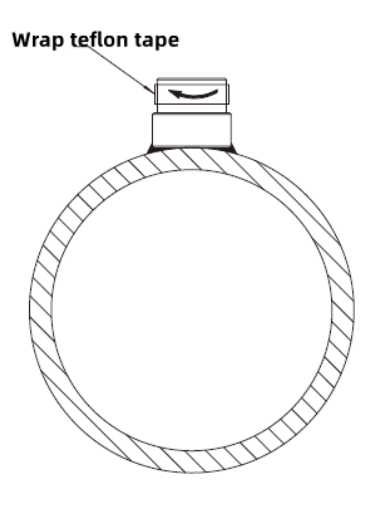

Picture 5-10

# Attention:

① Be sure to clockwise wrap the teflon tape around the base thread, and screw ball valve on the base with spanner for avoiding fluid leakage after drilling.

2 The connection threads at both ends of the ball valve are slightly different, as shown in picture 5-11. One end of the ball vale with hexagonal socket nut (see picture 5-11 (b)) should be connected with base.

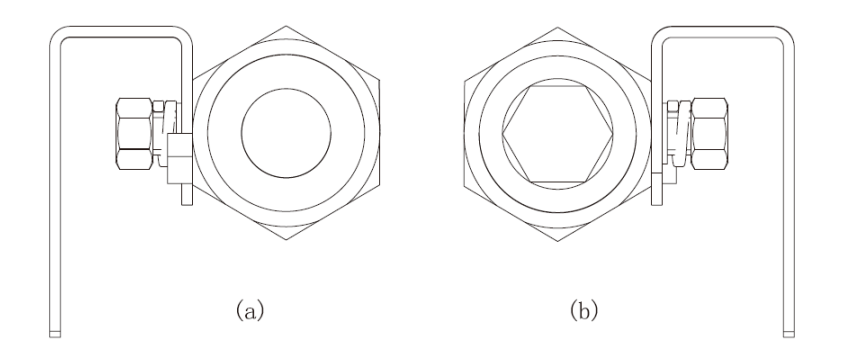

Picture 5-11 Ball Valve Connection Thread Diagram

d. After installation, the overall installation completion diagram is as shown in picture 5-12.

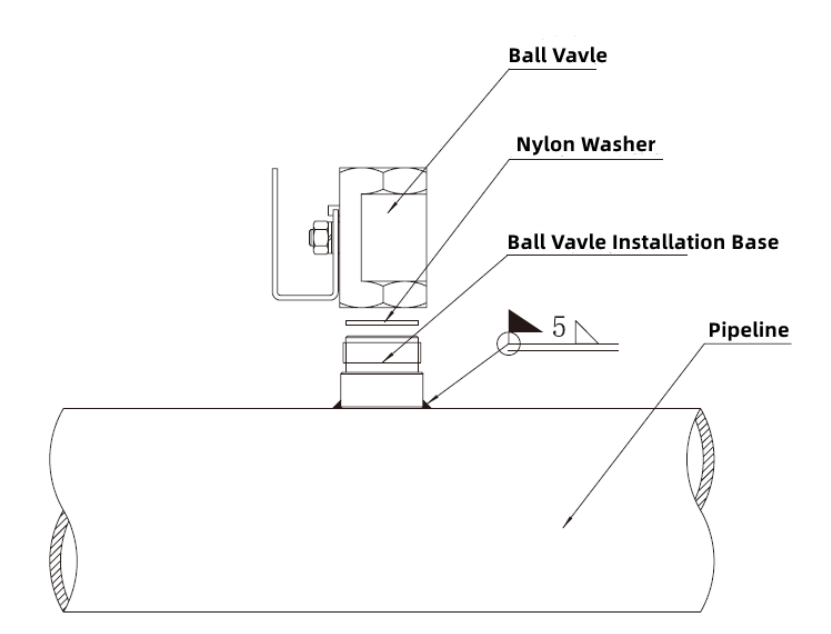

Picture 5-12 Installation Diagram

(2) Drilling

Caution: The drilling is made under the fluid pressure of the pipe system (permissible pressure < 1MPa), so below drilling procedure should be make for avoiding liquid leakage and accident.

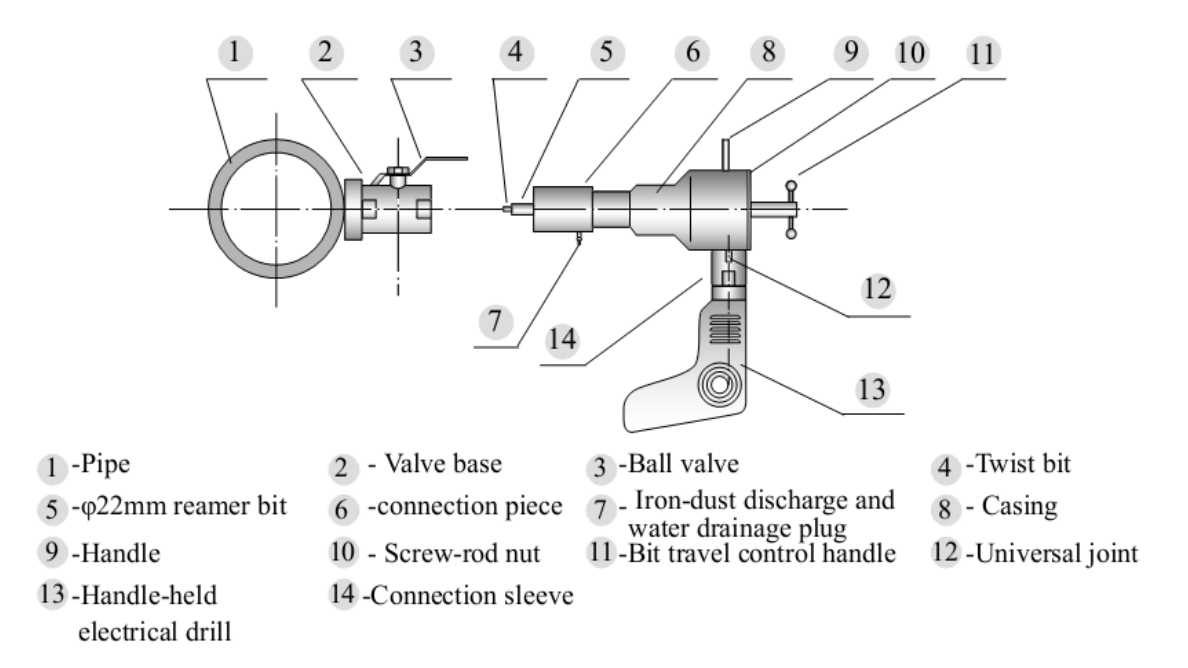

Picture 5-13 Structure Diagram of Drilling Machine

**Drilling Procedure:** 

(1) Open the ball value 3 in advance and screw the connecting piece 6 tightly

onto the ball value 3.

(2) Turn the control handle (11) in clockwise direction to make the drill close to pipe wall.

③ Open the iron-dust drain port<sup>7</sup>.

(4) Connect hand-held drill 13 and drill rig with connection sleeve 14. Secure universal joint 12 with the clamp of the hand-held drill 13.

(5) Turn on the power of hand-held drill (13).

<sup>(6)</sup> Press down the power switch of hand-held drill<sup>13</sup> and at the same time turn slowly the bit travel control handle<sup>11</sup> in clockwise direction to enable the bit to move toward the pipe wall for drilling operation, as shown in picture 5-14.

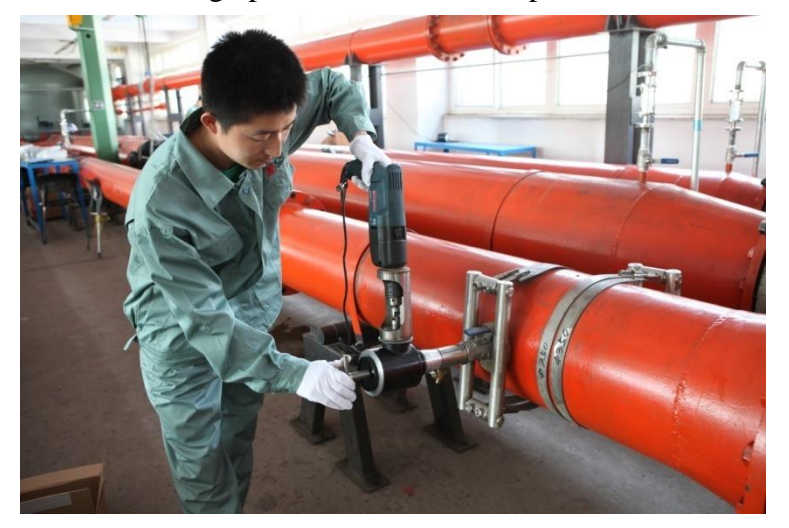

Picture 5-14 Schematic Diagram of Drilling Operation

Attention: Never push against the bit during drilling with excessive force for guarding against jamming of bit. Whenever the bit is found to become sluggish in rotation, quickly release the power switch and turn the bit travel control handle<sup>11</sup>in counter-clockwise direction.

⑦ After completion of drilling on the pipe wall, detach the drill<sup>13</sup>, and turn the control handle<sup>11</sup> in counter-clockwise direction to retract the drill bit.

8 Loosen the screw-rod locking nut<sup>10</sup>, and pull backward the bit travel control

handle<sup>11</sup>to allow the bit to retract into the threaded bush 6 for valve connection.

(9) Close the ball valve, remove drilling machine, and finish the drilling.

Caution: Check for any fluid leakage in the seal between ball valve and base. In case of fluid leakage, stop immediately mounting of transducer and take remedial measures in time.

(3) Installation of transducer

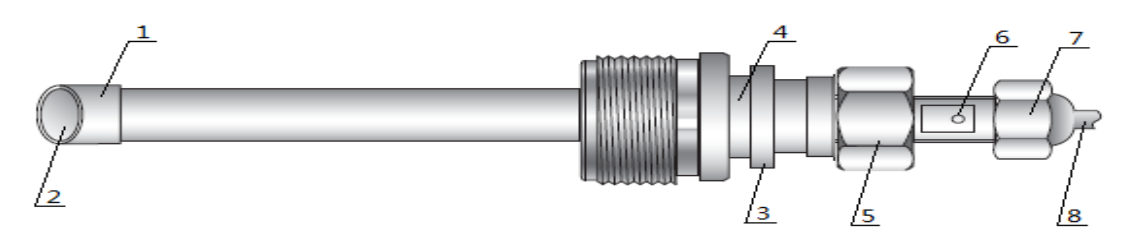

Picture 5-15 Structure Diagram of Insertion-type Transducer

Transducer rod
 Sonic wedge surface
 Connection nut
 Location notch
 Locking nut
 Marking point (A round point with concave surface and facing the sonic wedge surface 2)
 Cable outlet nut
 Signal cable

① Measure the M value of transducer for instruction of insertion depth, as shown in picture 5-16.

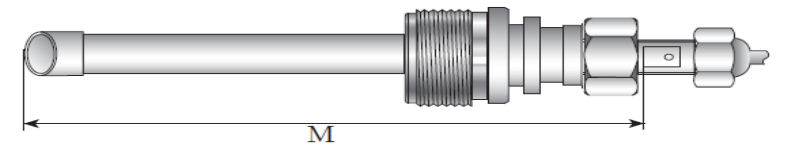

| M value                                           |     |     |     |  |  |  |  |  |
|---------------------------------------------------|-----|-----|-----|--|--|--|--|--|
| Standard type Extended I Extended II Extended III |     |     |     |  |  |  |  |  |
| 205                                               | 245 | 285 | 325 |  |  |  |  |  |

Picture 5-16

<sup>(2)</sup>Turn the locking nut 5 in counter-clockwise direction to loosen it, as shown in picture 5-17.

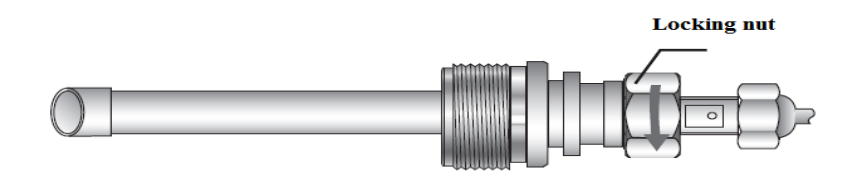

Caution: When installing transducer, the operation personnel should stand on the

vertical side of transducer and pipe (See picture 5-18).

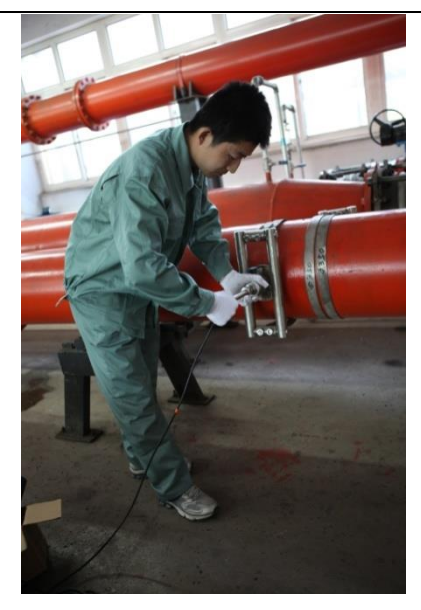

Picture 5-18

③ Retract the transducer rod 1 back into the connection nut 3 position, as shown in

picture 5-19.

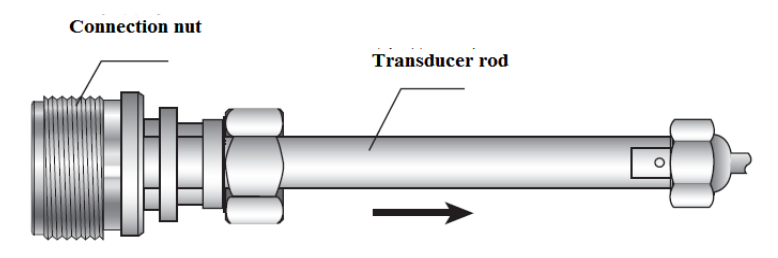

Picture 5-19

④ Wrap sealing tape onto the thread of connection nut 3 in counter-clockwise way,

screw into ball valve a clockwise way and open valve slowly.

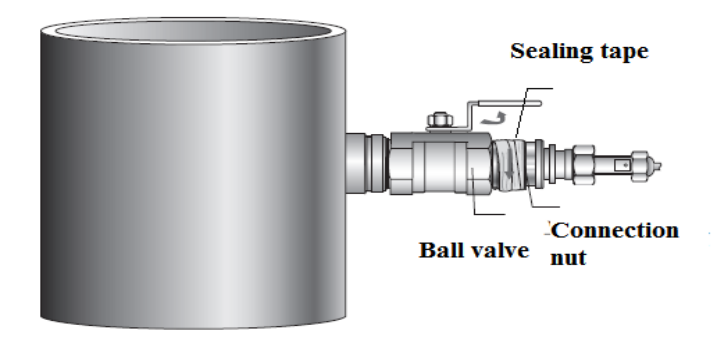

Picture 5-20
Caution: Check for any fluid leakage from the connection between the ball valve and connection nut. In case of fluid leakage, close the ball valve and repeat the step (4).

(5) Push transducer rod 1 into the pipeline, and measure the length of transducer outside the pipe to make transducer reach the required mounting depth: L=M-t-5 (The "t" refers to the pipe wall thickness, liner included, Unit: mm). The measurement method is as shown in picture 5-21. If it does not meet the requirements, readjust the insertion depth of transducer, and lock with locking nut 5 at the end.

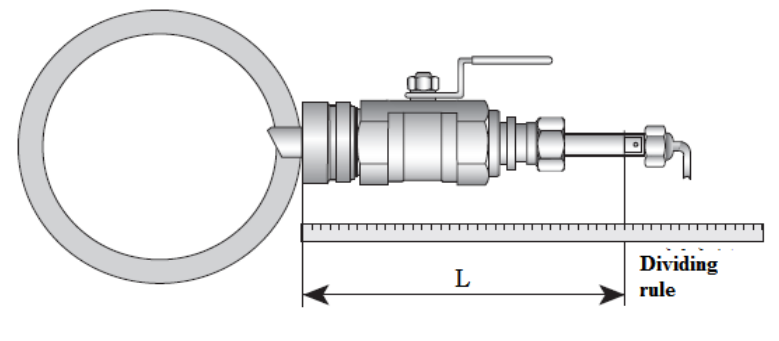

Picture 5-21

<sup>(6)</sup> Make sure the two sonic wedge surface of transducer face to face (It refers to the two marking point 6 face to face).

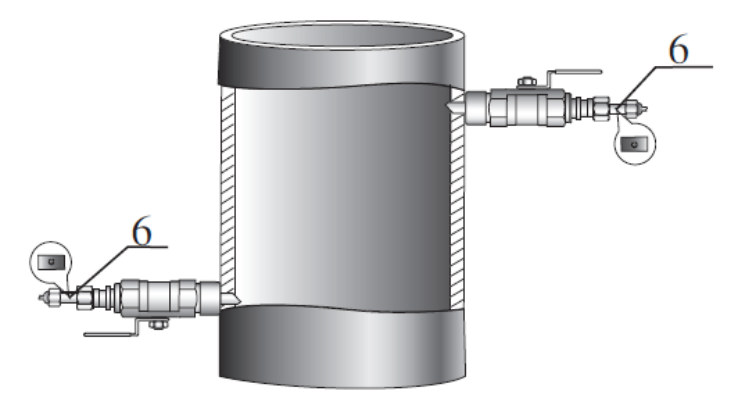

Picture 5-22

⑦ Hold the transducer and clockwise tight the screw nut. Then the installation is finished.

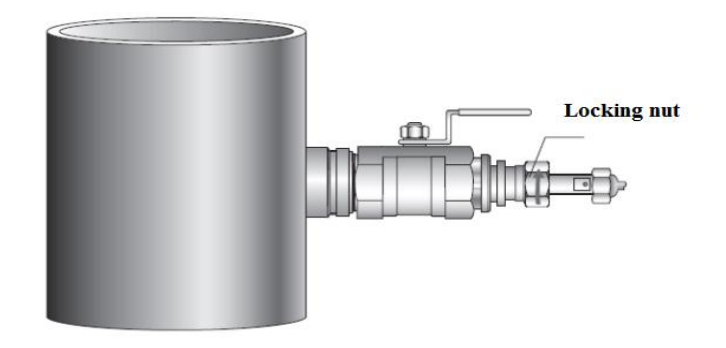

Picture 5-23

#### 5.4.2.5 Installation of clamp-on-type transducer

(1) Sectional fixture of clamp-on-type transducer

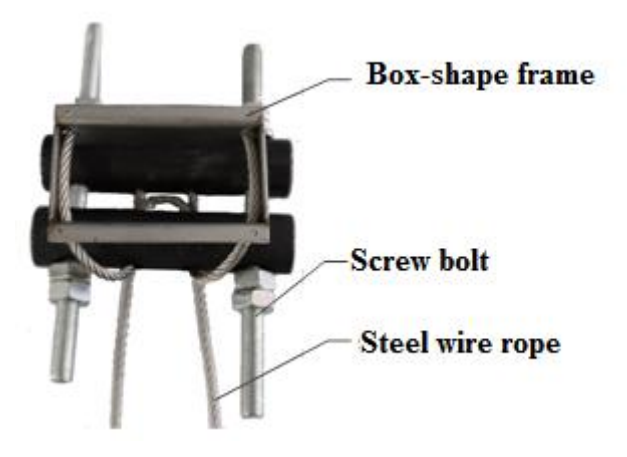

Picture 5-24 Sectional Fixture of Clamp-on Transducer

(2) Installation of clamp-on-type transducer

① Use a hand grinding wheel to smooth the rust spots and convex surfaces near the two painted installation points on the pipe. The size of the grinding is larger than that shown in picture 5-25. Only one installation point is showed here.

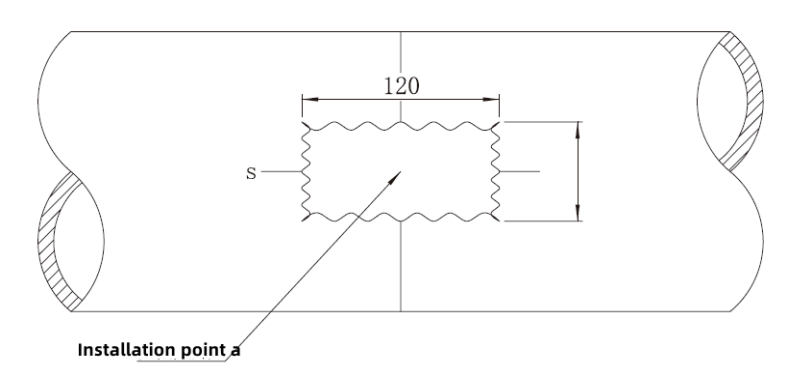

Picture 5-25

② Wind a steel rope around the pipe to make sure that the mark lines of the square frame coincide with the cross line on the pipe.

③ Tighten the 2 bolts to secure the steel rope is securely tied on the pipe, see picture5-26.

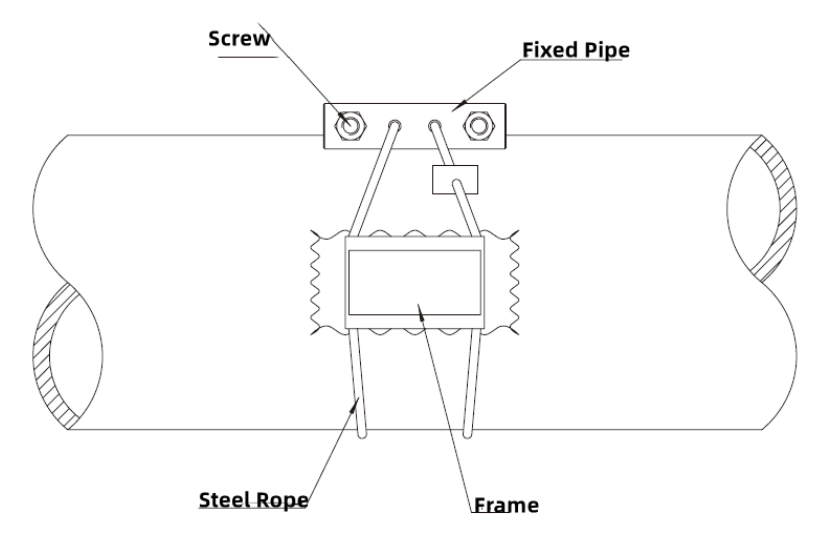

Picture 5-26

④ Apply coupling agent evenly on the area of the pipe inside the frame (Thickness of coupling agent applied: >5mm). For use in an environment with a high temperature, special high-temperature agent is used.

<sup>(5)</sup> Place the transducer into the fixture holder so that the mark line of the transducer is in line with the cross line drawn on the pipe, see picture 5-27. Tighten the bolts and clamp the transducer.

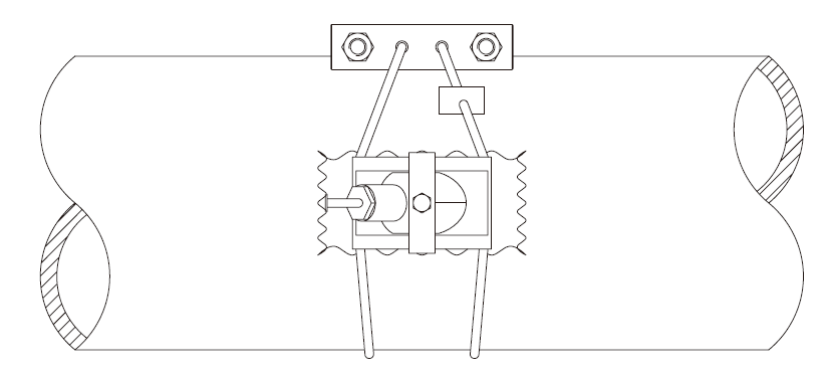

Picture 5-27

(6) Install another transducer at the other mounting point in the same method, noting that the two transducers lead in opposite directions. The installation effect is shown in the picture 5-28.

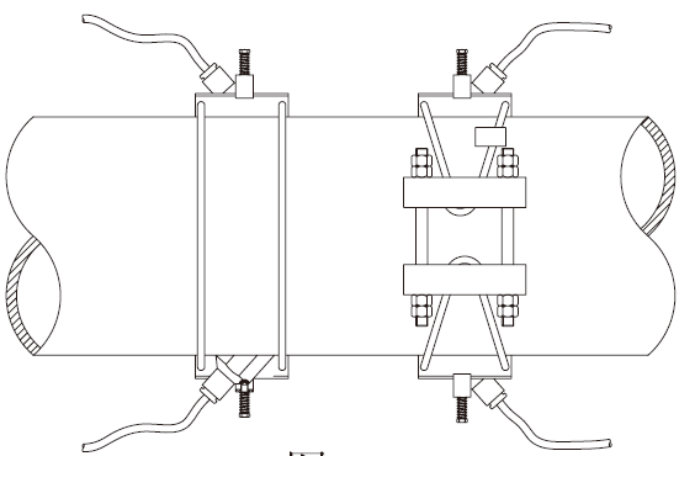

Picture 5-28

⑦ Observe and measure the signal strength of main unit, and fine-tune the horizontal or vertical position of the transducer to maximize the signal strength.

Caution: The above installation instructions for the clamp-on-type transducer are based on the example of the normal temperature transducer. The installation method of the high temperature external clamp transducer is the same as this, the difference is that the transducer jig seat size is slightly different.

#### 5.5 Cable Laying

When laid together with other cables in the same channel or laid underground, the transducer cable should run through a metal conduit with an inner diameter of over 25mm.

For overhead cable line with the span between two adjacent cable posts exceeding 10m, rein-forced line should be used to guard against breaking due to excessive wind blow.

## 6. Troubleshooting and After-sales Commitment

### 6.1 Common Troubleshooting

| Trouble           | Cause                      | Solutions                            |  |
|-------------------|----------------------------|--------------------------------------|--|
| No display of     | AC220V power not connected | Check the power connection           |  |
| characters and no | Burning out of fuse tube   | Check voltage grade and replace fuse |  |

Table 6-1 List of Common Troubles

| back lighting          |                                                                 |                         | tube                                  |  |
|------------------------|-----------------------------------------------------------------|-------------------------|---------------------------------------|--|
|                        | 1. Pump not working;                                            |                         | 1. Start pump;                        |  |
|                        | 2. Valve(s) shut off;                                           |                         | 2. Open valve;                        |  |
| Instantanaous          | 3. Presence of local static water                               |                         | 3. Vary local flowrate through        |  |
| flowrate value is "0"  | due to connection with other pipe                               |                         | regulating valve                      |  |
| vet signal intensity   | Flow velocity smaller than starting                             |                         | Check starting flowrate value for     |  |
| indication is normal   | flowrate value                                                  |                         | correct setting                       |  |
| indication is normal   | Current flowrate value is cut off as                            |                         | Clear current zero-point flowrate     |  |
|                        | a zero-point value due to                                       |                         | value                                 |  |
|                        | misoperation                                                    |                         |                                       |  |
|                        | There is no pipe flow or no full                                |                         | Let the pipe run with full flow       |  |
|                        | flow                                                            |                         |                                       |  |
|                        |                                                                 |                         | Check meter mounting parameters       |  |
|                        | There is a large discrepancy between the distance of transducer |                         | and the actual mounting distance. Set |  |
|                        |                                                                 |                         | the mounting parameters according to  |  |
|                        | actually mounted and the                                        |                         | specific site conditions. If the      |  |
|                        | meter-displayed distance value (> $\pm 20\%$ )                  |                         | distance value displayed by main unit |  |
|                        |                                                                 |                         | is inconsistent with the actual       |  |
|                        |                                                                 |                         | tronsducers                           |  |
|                        |                                                                 |                         | A diust transducers' mounting         |  |
|                        |                                                                 | Sonic wedge surfaces    | direction: markings of insertion-type |  |
|                        |                                                                 | of transducer not       | transducers facing to each other.     |  |
|                        |                                                                 | facing each other       | marking lines of clamp-on-type        |  |
| Instantaneous          |                                                                 | ruening euch other      | transducers facing to each other      |  |
| flowrate value is "0". |                                                                 | Mounting depth of       |                                       |  |
| No signal intensity    |                                                                 | insertion-type          | Adjust insertion depth of transducer, |  |
| indication. The status |                                                                 | transducer too large or | complying with mounting               |  |
| symbol "S" keeps on    |                                                                 | too small               | requirements of transducer.           |  |
| display.               |                                                                 | Clamp-on-type           |                                       |  |
|                        | Signal<br>too weak<br>to be                                     | transducer:             | 1 De seind en disslich manufine       |  |
|                        |                                                                 | 1.Mounting point on     | 1.Re-grind and polish mounting        |  |
|                        |                                                                 | pipe not well           | points;                               |  |
|                        | captured                                                        | grounded;               | 2. Re-mount transducers;              |  |
|                        |                                                                 | 2. The fastening is     | s.Appry more coupling agent and       |  |
|                        |                                                                 | loose;                  | A Dismount transducers, Re apply      |  |
|                        |                                                                 | 3. Too little coupling  | 4. Distribute transducers. Re-appry   |  |
|                        |                                                                 | agent;                  | transducers                           |  |
|                        |                                                                 | 4.Coupling agent too    | transcucers                           |  |
|                        |                                                                 | dry                     |                                       |  |
|                        |                                                                 | Transmission of signal  | Clean pipeline or change measuring    |  |
|                        |                                                                 | impeded due to the      | points for clamp-on-type transducers. |  |
|                        |                                                                 | presence of thick scale | Clean sonic wedge surfaces for        |  |
|                        |                                                                 | deposit in pipe         | insertion-type transducers.           |  |

| Large flow deviation                                                                             | Incorrect entry of parameters (pipe                                                                                                    | Correct setting of nine parameters                                                                                                    |  |
|--------------------------------------------------------------------------------------------------|----------------------------------------------------------------------------------------------------|----------------------------------------------------------------------------------------------------|--|
|                                                                                                  | coefficient, etc                                                                                                    | concet setting of pipe parameters                                                                                                    |  |
|                                                                                                  | Pipe ID becomes smaller due to scale deposit                                                                                                    | <ul> <li>1.Increase input value of wall<br/>thickness according to thickness of<br/>scale deposit for clamp-on-type<br/>transducer;</li> <li>2.Adjust transducer insertion depth<br/>for insertion-type transducer</li> </ul>                                                                                                    |  |
| Great fluctuation of<br>displayed flowrate<br>values. Status symbol<br>* keeps flickering.       | Presence of air bubbles or solid<br>particles in fluid (Judgment<br>method: great fluctuation for A1<br>and A2 values)                                                                                                    | <ol> <li>Check the leakage point of pipe<br/>network system;</li> <li>Fit air-venting valves on pipe;</li> <li>Change mounting points</li> </ol>                                                                                                    |  |
|                                                                                                  | The straight pipe section fails to meet the mounting conditions                                                                                                    | Change mounting points                                                                                                    |  |
|                                                                                                  | <ul> <li>1.Transmission of acoustic wave impeded due to the presence of thick scale deposit in pipe;</li> <li>2.Presence of scale deposit in the sonic wedge surface of insertion-type transducer;</li> <li>3.Incorrect mounting of transducers;</li> <li>4.The failure of transducer;</li> <li>5. The transducer cable is not securely connected to the measuring host;</li> <li>6.Main unit trouble</li> </ul> | <ol> <li>Adjust insertion depth of<br/>insertion-type transducer or clean<br/>scale deposit in pipeline;</li> <li>Pull out transducer, clean sonic<br/>wedge surface and re-mount<br/>transducer;</li> <li>Correct mounting of transducer;</li> <li>Replacement of transducer;</li> <li>Re-connecttion;</li> <li>Replace the PCB of main unit</li> </ol> |  |
| Unsuccessful setting<br>of parameters.<br>Details refer to the<br>menu of "Mounting<br>Distance" | Faulty memory                                                                                                    | Contact Huizhong                                                                                                    |  |

#### **6.2 After-sales commitment**

Huizhong Instrumentation Co., Ltd. operates by adhering to the principle of "being user's most trustworthy friend, providing users quality products and timely good after-sales service". Our Specific commitments are as follows:

1. After receiving user's call, we promise to make a response within 2 hours.

2. We promise to repair any meter within one year after its date of delivery free of charge without asking for the cost of labor and components.

3. "Free-charged" repair is only limited to the repair of the damaged main measuring unit and key functional components like Transducers and Conversion Unit. Repair of damaged cables is outside the promised scope.

4. Repair of any meter beyond its guaranty period will be made on site, if required, with the travel expenses and cost of components covered by user.

5. The free repair provisions shall not cover any of the following damages:

①Damage of meter due to purely artificial reasons, such as mechanical impact.

②After-sales service rendered for the repair of any meter damage caused not by the failure of the meter itself, but for the shut-down or abnormal operation of system or user's failure to operate the meter according to the instruction.

③Damage of meter caused by force of majeure, such as thunder strike.

For the repair work done on site for the above mentioned reasons, the travel expenses and costs of components shall be covered by user.

6. If the user sends the meter's core part or the entire meter back to Huizhong for repair, both parties shall responsive bear the transportation expenses and the costs of replacing components should be borne by user.

| Instruction of Instrument Working Status Indication Symbol |                              |                                    |                              |
|------------------------------------------------------------|------------------------------|------------------------------------|------------------------------|
| Status<br>symbol                                           | Meaning                      | Application notes                  | Solutions                    |
| None                                                       | Normal operation             | Normal operation                   |                              |
| "H"                                                        | Signal intensity             | Normal operation. Strengthened     |                              |
|                                                            | strong                       | in anti-interference capacity.     |                              |
| "L"                                                        | Signal intensity<br>too weak | 1.Sonic wedge surface of           |                              |
|                                                            |                              | transducer not facing to each      | 1.For the sound channel with |
|                                                            |                              | other; presence of scale deposit   | weak signal, adjust the      |
|                                                            |                              | on transducers; Transducer         | transducers and clean its    |
|                                                            |                              | insertion depth too large or too   | dirt;                        |
|                                                            |                              | small;                             | 2.Remove gas from pipe,      |
|                                                            |                              | 2.Too much gas in horizontal       | and adjust the transducers   |
|                                                            |                              | pipe or on the top of pipe or no   | for the sound channel with   |
|                                                            |                              | water in pipe;                     | weak signal;                 |
|                                                            |                              | 3. Entry of pipe OD not            | 3.Modify pipe OD             |
|                                                            |                              | coinciding with actual pipe OD     |                              |
| ۰۰*۵۶                                                      | Unstable signal              | Occasional appearance of "*" do    | Interference of air bubbles: |
|                                                            |                              | not affect the operation of meter. | 1.Select the mounting point  |
|                                                            |                              | For frequent or long-term          | with rare gas concentration; |

# **Appendix A**

#### ст W 1' 0' . •

|       |                 | appearance of "*", probably it is | 2. Close air inlet or install   |
|-------|-----------------|-----------------------------------|---------------------------------|
|       |                 | caused by the presence of air     | air exhausting device.          |
|       |                 | bubbles in liquid or              | Electromagnetic                 |
|       |                 | electromagnetic interference.     | interference:                   |
|       |                 | Unstable meter measurement,       | 1.Meter should be connected     |
|       |                 | large flow fluctuation, or even   | to ground (One of the power     |
|       |                 | failed measurement may occur      | lines must be connected with    |
|       |                 | due to serious interference.      | earth wire);                    |
|       |                 |                                   | 2.Pay attention to the          |
|       |                 |                                   | protection of transducer        |
|       |                 |                                   | cable, and pull through a       |
|       |                 |                                   | metal conduit when              |
|       |                 |                                   | mounting transducer;            |
|       |                 |                                   | 3.Add a power filter for        |
|       |                 |                                   | power supply                    |
| 17    | Overrun of flow |                                   | Adjust flow velocity to be      |
| ">"   | velocity        | Flow velocity beyond 12m/s        | within flow velocity range      |
|       |                 | "S" appears when power is on      |                                 |
|       |                 | and disappears few minutes        |                                 |
|       | Signal capture  | later, and then meter enters into |                                 |
|       |                 | measuring status. In case "S"     |                                 |
| "(5)" |                 | fleets, it means a sound channel  | Refer to above "*" and "L"      |
| 3     |                 | is in progress of signal capture. | items to deal with              |
|       |                 | In case "S" keeps displaying for  |                                 |
|       |                 | a long period of time, it means   |                                 |
|       |                 | something is wrong with a         |                                 |
|       |                 | sound channel.                    |                                 |
|       |                 |                                   | 1. Check transducers' cable     |
|       |                 |                                   | and connection;                 |
|       |                 |                                   | 2. Check transducers'           |
|       | Egiluro of      | Failure of transducer, e.g. "X"   | mounting angle and              |
| "Х"   | Failure of      | continuously keeps display and    | insertion depth;                |
|       | transuucei      | instantaneous flow is 0.          | 3. Clean the dirt on the        |
|       |                 |                                   | surface of transducer or        |
|       |                 |                                   | re-mount transducer;            |
|       |                 |                                   | 4.Replace transducer            |
|       |                 |                                   | In case of the presence of      |
|       |                 |                                   | long-time display of this       |
|       | Foilure of      | failure of finiter finormation    | symbol, together with repeat    |
| "Е"   | Failuit Oi      | Concrelly, this failure can be    | auto power on, try to           |
|       | processor       | removed by sute power on          | disconnect meter power          |
|       |                 | Temoved by auto power on.         | supply and then turn on the     |
|       |                 |                                   | power.                          |
| "F"   | Display of      | In case the units of flow of main | If the current units of flow of |

| overflow | unit are set to "L, L/s",       | the main unit are "L, L/s",             |
|----------|---------------------------------|-----------------------------------------|
|          | cumulative flowrate or          | and measured value exceeds              |
|          | instantaneous flowrate measured | conversion unit's display               |
|          | by main unit exceeds display    | range, the units of flow of             |
|          | range of display screen of      | the conversion unit                     |
|          | conversion unit.                | automatically alters to "m 3,           |
|          |                                 | m <sup>3</sup> h". Details refer to the |
|          |                                 | menu of "Units of Flow".                |

Huizhong Instrumentation Co., Ltd.

Address: No.126 West Gaoxin Road, High Tech Industrial Development Zone,

Tangshan, Hebei, China

Service Hotline: 400-612-5080

Post Code: 063020

E-mail: info@hzyb.com

Web: https://en.huizhong.co

All rights reserved. Technical parameters are subject to change without prior notice.